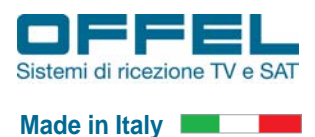

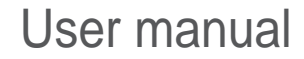

## Manuale di istruzioni Strumento di misura professionale per segnali DVB-T/T2, DVB-S e DVB-S2

# 55-100 M847

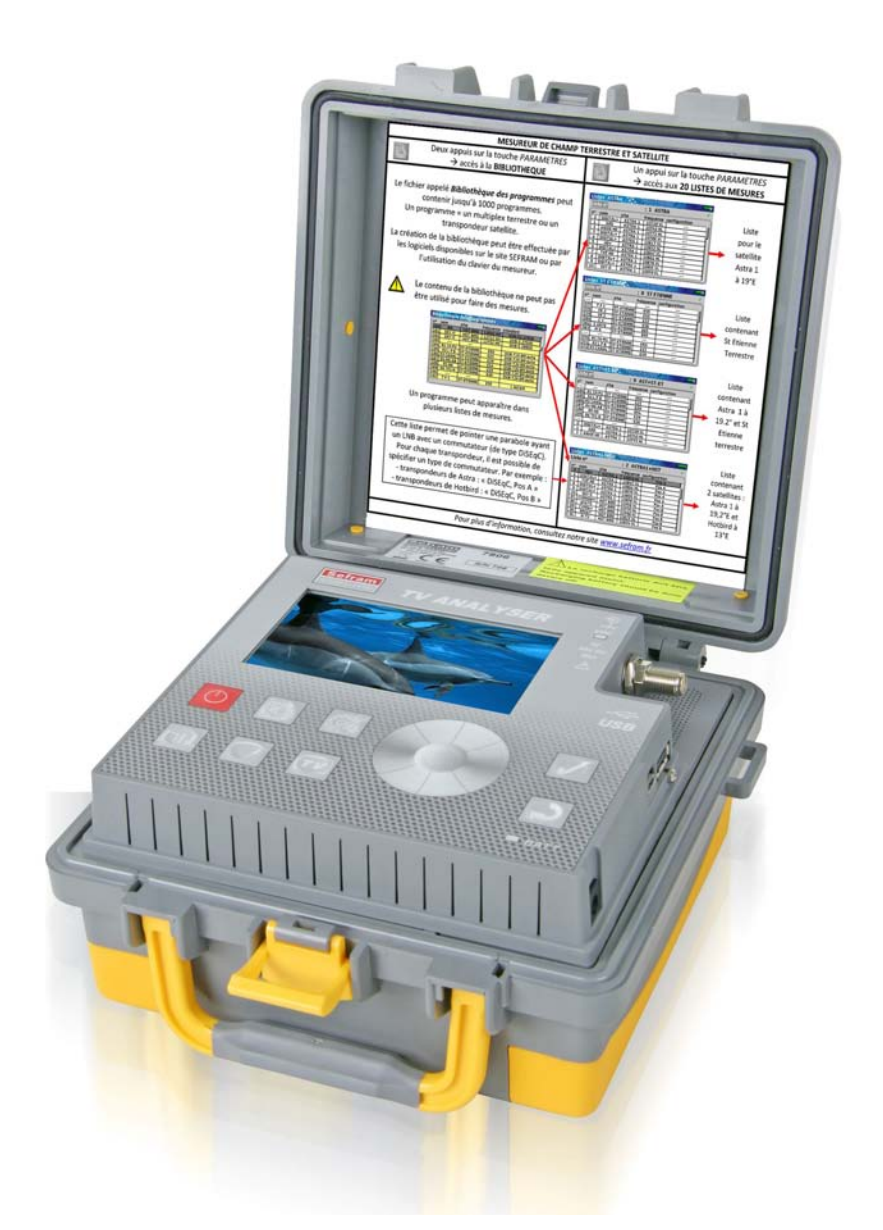

Vi ringraziamo per aver acquistato questo strumento. Siete pregati di leggere il presente manuale prima di utilizzare e manutenere lo strumento per ottenere le migliori performance del prodotto. Conservare il presente manuale per successive consultazioni.

Art. 55-100 M847

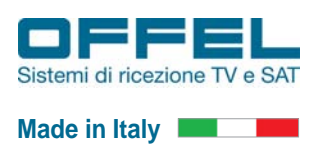

### **Garanzia SEFRAM**

Il Vostro strumento viene garantito per un (1) anno nelle parti e nella manodopera in presenza di qualsiasi difetto di lavorazione e/o contingenza nel suo funzionamento. Questa garanzia avrà effetto con la data di spedizione dello strumento e si concluderà dopo 365 successivi giorni di calendario.

Qualora l'apparecchiatura fosse soggetta a un contratto di garanzia, questo contratto annulla e sostituisce le sopra menzionate condizioni di garanzia.

Questa garanzia non include qualunque guasto originatosi nel corso dell'utilizzo e/o durante la movimentazione dell'apparecchiatura.

In caso lo strumento fosse soggetto a intervento coperto dalla garanzia, l'utente dovrà rispedire a sue spese l'apparecchiatura presso il distributore locale.

Gli accessori forniti di serie con l'apparecchiatura (cavi, spine, ecc.), le parti consumabili (batterie, ecc.) e gli accessori opzionali (borsa, custodia, ecc.) sono garantiti per 3 mesi contro qualsiasi difetto di lavorazione.

Questa garanzia non si applica allo schermo LCD, alla tastiera, ecc. La garanzia non è valida qualora lo strumento risultasse essere stato soggetto a urti.

Le eventuali opzioni fornite da SEFRAM per l'apparecchiatura sono garantite per lo stesso periodo di tempo dell'apparecchiatura.

Il cliente si prenderà cura di spedire lo strumento presso il distributore locale. Fate particolare attenzione all'imballo dello strumento in modo che non subisca danni durante il trasporto. Ogni eventuale copertura durante il trasporto è a carico del cliente.

SEFRAM può rifiutarsi di accettare qualsiasi strumento che all'arrivo risultasse danneggiato.

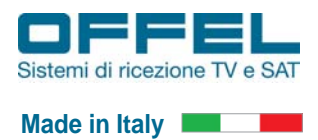

## Indice

| 1. Avvertenze                                                                 | pag. | 4  |
|-------------------------------------------------------------------------------|------|----|
| 1.1 Precauzioni speciali                                                      | pag. | 4  |
| 1.2 Istruzioni per la sicurezza                                               | pag. | 4  |
| 1.3. Simboli e definizioni                                                    | pag. | 4  |
| 1.4 Conformità e restrizioni per lo strumento                                 | pag. | 4  |
| 2. Guida per l'Avvio Rapido                                                   | pag. | 5  |
| 2.1 Display LCD e tasti                                                       | pag. | 5  |
| 2.2 Collegamenti                                                              | pag. | 5  |
| 2.3 Funzione dei tasti per la programmazione                                  | pag. | 6  |
| 2.4 Segnali TV                                                                | pag. | 7  |
| 2.4.1 Configurazione della telealimentazione per un amplificatore TV          | pag. | 7  |
| 2.4.2 Ricezione del segnale terrestre DVB-T e DVB-T2                          | pag. | 8  |
| 2.4.3 Visualizzazione delle misure di un segnale TV                           | pag. | 10 |
| 2.4.4 Convalida della ricezione TV                                            | pag. | 14 |
| 2.4.5 Misura del Livello del segnale e dei valori di BER, PER e MER           | pag. | 15 |
| 2.5 Segnali SAT                                                               | pag. | 16 |
| 2.5.1 Configurazione della telealimentazione per LNB o multiswitch universali | pag. | 16 |
| 2.5.2 Puntamento della parabola                                               | pag. | 17 |
| 2.5.3 Ricezione del segnale da satellite DVB-S e DVB-S2                       | pag. | 18 |
| 2.5.4 Visualizzazione delle misure di un segnale SAT DVB-S e DVB-S2           | pag. | 20 |
| 2.5.5 Inserimento dei dati per ricevere un nuovo transponder SAT              | pag. | 21 |
| 2.5.6 Visualizzazione dello spettro dei transponder SAT ricevuti              | pag. | 22 |
| 2.5.7 Convalida della ricezione SAT                                           | pag. | 23 |
| 2.5.8 Visualizzazione della mappa della costellazione                         | pag. | 24 |
| 2.5.9 Configurazione della telealimentazione per LNB o multiswitch SCR        | pag. | 25 |
| 2.6 Salvataggio di una misura                                                 | pag. | 28 |
| 2.7 Trasferimento di un file sul PC o su una chiave USB                       | pag. | 29 |
| 3. Dichiarazione di Conformità CE                                             | pag. | 30 |

Art. 55-100 M847

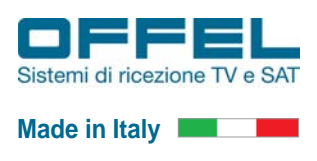

#### 1. AVVERTENZE

#### Leggere attentamente le seguenti istruzioni prima di usare lo strumento

#### **1.1 PRECAUZIONI SPECIALI**

- · Non usate il Vostro strumento per impieghi diversi da quanto descritto in questo manuale.
- Usate il caricabatteria fornito di serie per evitare qualsiasi deterioramento dello strumento e proteggere le sue capacità di misura.
- · Non usate lo strumento in ambienti bagnati o con elevata umidità.
- Non usate lo strumento in un ambiente esplosivo.
- Solo personale qualificato potrà eseguire eventuali riparazioni o procedure di manutenzione sullo strumento. In questo caso, è necessario usare parti di ricambio originali.
- Non aprite lo strumento: rischio di scosse elettriche.
- Dovete utilizzare solo l'adattatore BNC/F fornito con il vostro strumento. L'impiego di qualsiasi altro adattatore potrebbe danneggiare il misuratore di campo e invalidare la garanzia.

#### **1.2 ISTRUZIONI PER LA SICUREZZA**

Per un uso corretto dello strumento, dovete rispettare le istruzioni per la sicurezza e le indicazioni per l'uso descritte in questo manuale.

Avvisi specifici sono forniti in tutto il manuale di istruzioni.

Potete trovare questi simboli di cautela anche sullo strumento:

#### **1.3 SIMBOLI E DEFINIZIONI**

Simboli che appaiono in questo manuale:

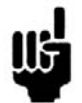

Nota: indica importanti informazioni.

Simboli che appaiono sullo strumento:

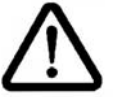

**Cautela:** vedere il manuale di istruzioni dell'unità. Indica un rischio di deterioramento delle apparecchiature collegate allo strumento o dello strumento stesso.

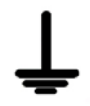

Massa: parti accessibili collegate allo chassis dello strumento.

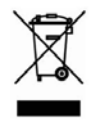

Prodotto da riciclare.

#### 1.4 CONFORMITA' E RESTRIZIONI PER LO STRUMENTO

Vedere il capitolo "Dichiarazione di Conformità CE" a pag. 31.

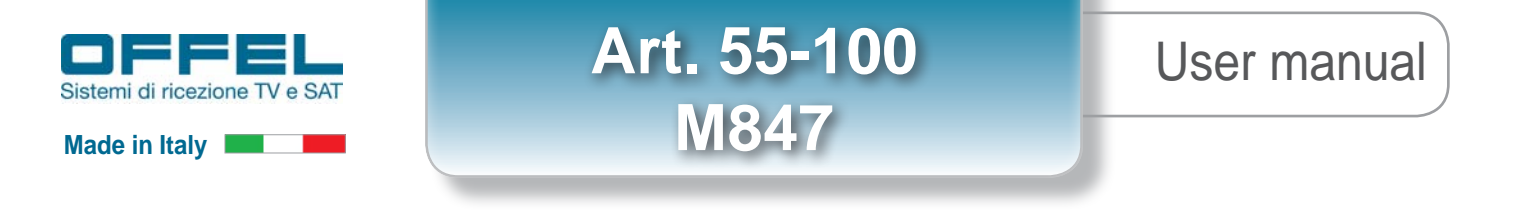

### 2. GUIDA PER L'AVVIO RAPIDO

#### 2.1 DISPLAY LCD e TASTI

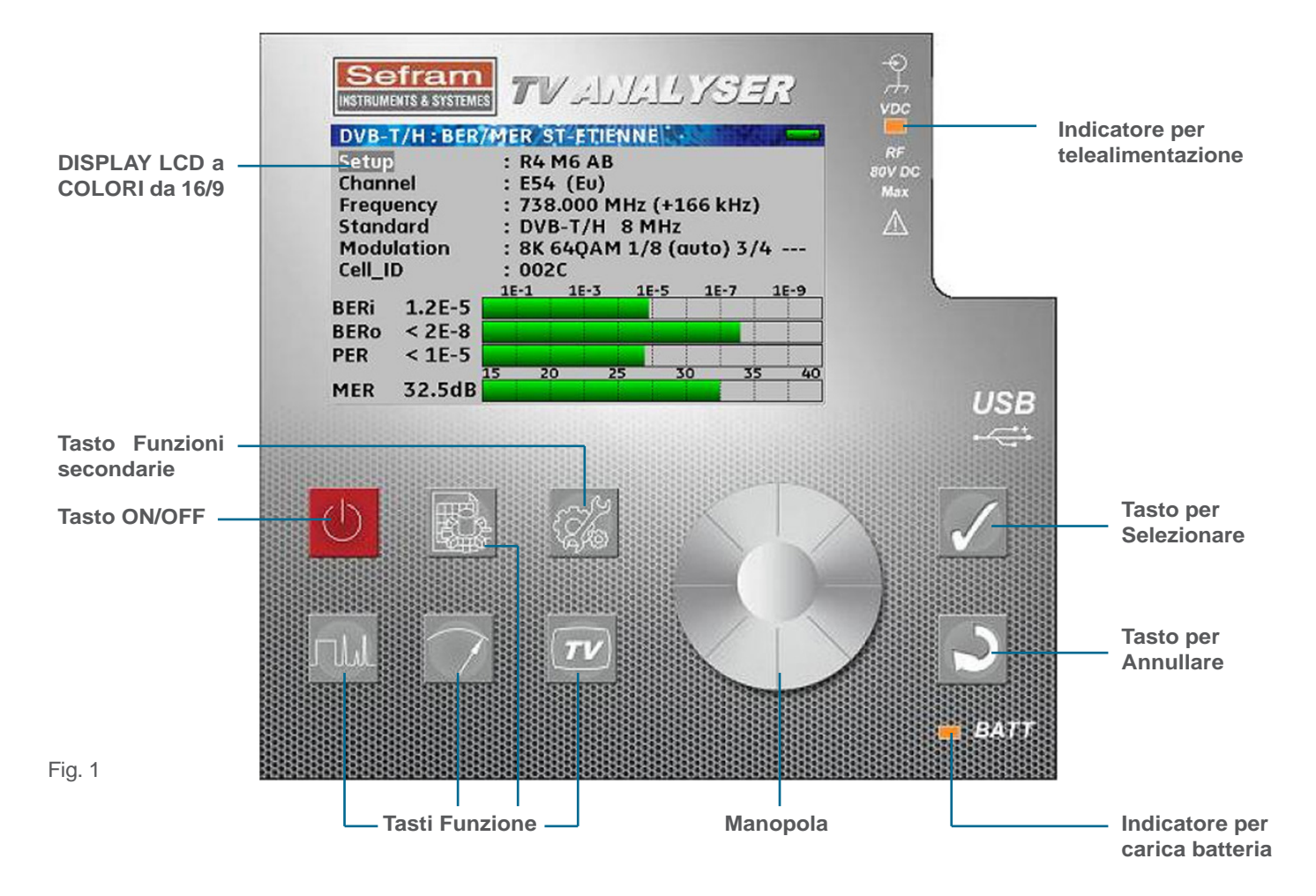

#### 2.2 COLLEGAMENTI

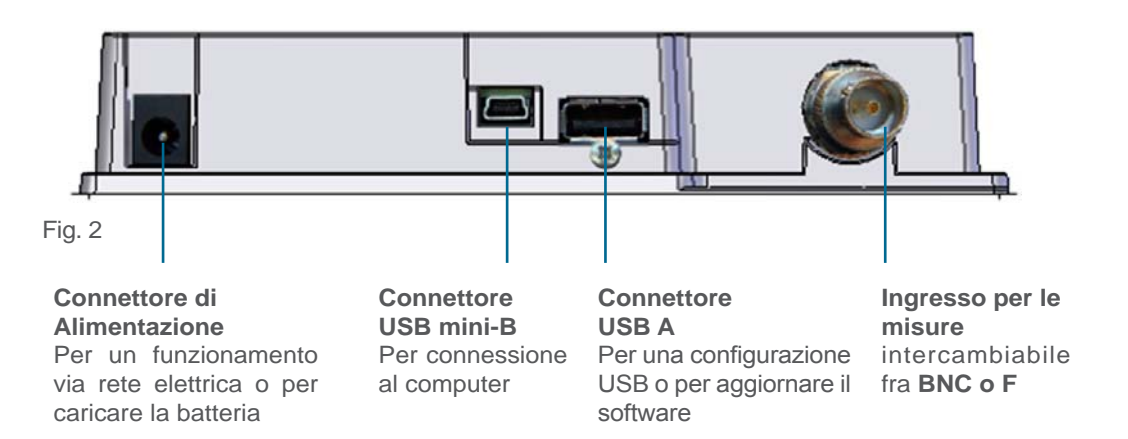

Fig. 3: Connettore BNC

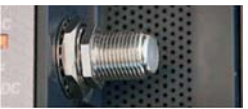

Fig. 4: Connettore F

Art. 55-100 M847

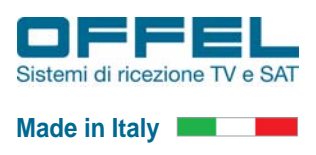

#### 2.3 FUNZIONE DEI TASTI PER LA PROGRAMMAZIONE

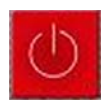

**ON/OFF:** Questo tasto accende e spegne lo strumento. Lo strumento si spegne in modo automatico dopo dieci minuti di inattività. Se lo strumento si blocca, premere il tasto per circa dieci secondi per sbloccarlo.

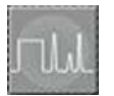

SPETTRO: funzione per accedere allo spettro dei segnali.

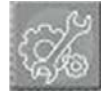

**FUNZIONI SECONDARIE:** in base al contesto, questo tasto permette di accedere alle funzioni secondarie del misuratore, come ad esempio la configurazione della telealimentazione della parabola o dell'antenna TV. Se nessun parametro è stato selezionato (colore giallo) ed appare una misura o un grafico spettrale, vi consente di archiviare (salvare) la misura o il grafico.

Premere il tasto due volte per accedere alla telealimentazione. Premere il tasto tre volte per accedere alla configurazione del misuratore. Se è stato selezionato un parametro, questo tasto vi dà accesso a una lista di selezioni.

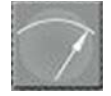

**MISURA:** per una regolazione fine dei parametri per visualizzare le misure dell'intensità e della qualità del segnale.

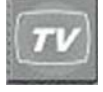

TV: per visualizzare un'immagine o la scheda NIT.

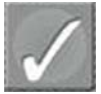

**SELEZIONE:** per selezionare un valore da modificare.

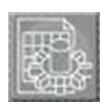

**PARAMETRI:** per selezionare e cambiare le liste (tabelle) delle misure. Premere due volte per accedere alla lista di 1000 programmi disponibili ed eseguire eventuali modifiche.

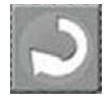

**ANNULLA:** per annullare un'eventuale selezione.

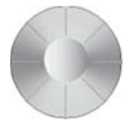

MANOPOLA: per selezionare il campo da modificare e variare il valore da modificare.

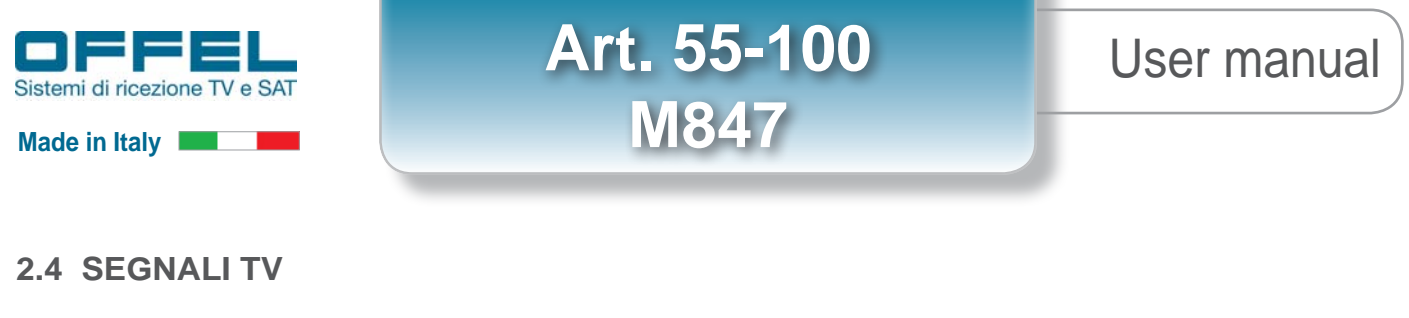

#### 2.4.1 Configurazione della telealimentazione per un amplificatore TV

Nel caso in cui, per eseguire le misure, sia necessario fornire alimentazione ad un amplificatore o ad un'antenna, bisogna collegare il dispositivo da alimentare allo strumento e seguire la seguente procedura:

| LNB - DiSEqC<br>Telealimentazione ter.<br>Telealimentazione sat.<br>Frequenza OL1<br>Frequenza OL2<br>Selezione Banda<br>Selezione Polarità<br>(Committed) Switch<br>Uncommitted Port<br>Posizionatore<br>SatCR                    | <pre></pre>                                                                                                    | Premere più volte il tasto Funzioni Secondarie per accedere alla schermata 'LNB - DISEqC'.                                                                                                    |
|----------------------------------------------------------------------------------------------------|----------------------------------------------------------------------------------------------------|----------------------------------------------------------------------------------------------------|
| =ig. 5                                                                                                    |                                                                                                    |                                                                                                    |
| LNB - DiSEqC<br>Telealimentazione ter.<br>Telealimentazione sat.<br>Frequenza OL1<br>Frequenza OL2<br>Selezione Banda<br>Selezione Polarità<br>(Committed) Switch<br>Uncommitted Port<br>Posizionatore                             | : Off<br>: Off<br>: O MHz<br>: O MHz<br>: O/22kHz<br>: 13/18V<br>: No Pos A<br>: No Pos 1<br>: -                                                   | Ruotare la manopola<br>posizionata sul campo "Telealimentazione ter."<br>Premere il tasto Selezione                                                                                                    |
| SatCR                                                                                                    | : Port1 1210 MHz Pos A                                                                                                    | da variare. Una volta selezionato, il campo risulta evidenziato da<br>una finestra gialla.                                                                                                    |
| Ig. 6<br>LNB - DiSEqC<br>Telealimentazione ter.<br>Telealimentazione sat.<br>Frequenza OL1<br>Frequenza OL2<br>Selezione Banda<br>Selezione Polarità<br>(Committed) Switch<br>Uncommitted Port<br>Posizionatore<br>SatCR<br>Fig. 7 | <pre>13V 13V 10ff 0 MHz 0/22kHz 13/18V 13/18V No Pos A No Pos 1 - Port 1 1210 MHz Pos A</pre>                                                      | Ruotare la manopola per impostare il valore della<br>tensione di telealimentazione desiderata: 5V, 13V, 18V o 24V.<br>Premere il tasto Selezione per confermare.<br>Sullo strumento si accenderà il led arancione VDC posto a fianco<br>del connettore di entrata. |
| LNB - DiSEqC<br>Telealimentazione ter.<br>Telealimentazione sat.<br>Frequenz<br>Selezione<br>Selezione<br>Controllare la<br>Selezione<br>Committed Switch<br>Uncommitted Port<br>Posizionatore<br>SatCR                            | : Off ( 0.0V/ OmA)<br>: Off<br>Ilimentazione<br>pulizia del connettore F<br>: 13/18V<br>: No Pos A<br>: No Pos 1<br>: -<br>: Port 1 1210 MHz Pos A | Nel caso in cui sia presente un cortocircuito, lo strumento<br>emette un fischio e sul display compare il messaggio "Difetto<br>telealimentazione. Controllare la pulizia del connettore F".                                                                       |

Per accedere alle misure strumentali è possibile procedere in due diverse modalità: o in modalità rapida, che permette l'utilizzo dello strumento tramite delle tabelle sulle quali sono memorizzati i canali TV ed i canali di una serie di satelliti con diverse posizioni orbitali, oppure impostando tutti i dati manualmente. Utilizzando la modalità con le tabelle, volendo ricevere i canali provenienti dall'antenna TV, la prima operazione da eseguire (se non serve alimentare l'antenna o l'amplificatore) è quella di collegare lo strumento all'antenna ed entrare nella tabella n° 7, che è dedicata ai canali TV. Per accedere alle tabelle è necessario eseguire le seguenti operazioni:

Art. 55-100

M847

| List  | B HOT DIS       | EQC      | 22-57-72111 | -                  |
|-------|-----------------|----------|-------------|--------------------|
| Liste | a n°            |          | : 5 HOT [   | DISEQC 🧳           |
| n°    | nome            | sito     | frequenza   | configurazione     |
| 1     | TS117           | HOT BIRD | 10853 HL    | SatCR Slot 1 Pos A |
| 3     | TS8             | HOT BIRD | 11355 VL    | SatCR Slot 1 Pos A |
| 19    | TS86            | HOT BIRD | 12418 VH    | SatCR Slot 1 Pos A |
| 24    | TS101           | HOT BIRD | 12731 HH    | SatCR Slot 1 Pos A |
| 26    | T124 RAI        | HOT BIRD | 10992 VL    | SatCR Slot 1 Pos A |
| 27    | TS9 MED         | HOT BIRD | 11373 HL    | SatCR Slot 1 Pos A |
| 28    | <b>TS18 LA7</b> | HOT BIRD | 11541 VL    | SatCR Slot 1 Pos A |
| 29    | TS52 RAI        | HOT BIRD | 11766 VH    | SatCR Slot 1 Pos A |
| 30    | TS54 RAI        | HOT BIRD | 11804 VH    | SatCR Slot 1 Pos A |
| 1     | TS117           | HOT BIRD | 10853 HL    | SatCR Slot 2 Pos A |
| 3     | TS8             | HOT BIRD | 11355 VL    | SatCR Slot 2 Pos A |

2.4.2 Ricezione del segnale terrestre DVB-T e DVB-T2

Fig. 9

| List | HOT DIS         | EQC      | 22-56-72 W |                  | -  |
|------|-----------------|----------|------------|------------------|----|
| List | a n°            |          | : 5 HOT I  | DISEQC           | s) |
| n°   | nome            | sito     | frequenza  | configurazione   |    |
| 1    | TS117           | HOT BIRD | 10853 HL   | SatCR Slot 1 Pos | A  |
| 3    | TS8             | HOT BIRD | 11355 VL   | SatCR Slot 1 Pos | A  |
| 19   | TS86            | HOT BIRD | 12418 VH   | SatCR Slot 1 Pos | A  |
| 24   | TS101           | HOT BIRD | 12731 HH   | SatCR Slot 1 Pos | A  |
| 26   | T124 RAI        | HOT BIRD | 10992 VL   | SatCR Slot 1 Pos | A  |
| 27   | TS9 MED         | HOT BIRD | 11373 HL   | SatCR Slot 1 Pos | A  |
| 28   | <b>TS18 LA7</b> | HOT BIRD | 11541 VL   | SatCR Slot 1 Pos | A  |
| 29   | TS52 RAI        | HOT BIRD | 11766 VH   | SatCR Slot 1 Pos | A  |
| 30   | TS54 RAI        | HOT BIRD | 11804 VH   | SatCR Slot 1 Pos | A  |
| 1    | TS117           | HOT BIRD | 10853 HL   | SatCR Slot 2 Pos | A  |
| 3    | TS8             | HOT BIRD | 11355 VL   | SatCR Slot 2 Pos | A  |

Fig. 10

| List | e CANAL | I TV     | -22-37-72-11 |                |
|------|---------|----------|--------------|----------------|
| List | a n°    |          | : 7 CANA     | ALI TV 🛛 👻     |
| n°   | nome    | sito     | frequenza    | configurazione |
| 100  | E05     | RAI 1    | E5           |                |
| 101  | E08     | EUROPA 7 | E8           |                |
| 102  | E09     | RAI 1    | E9           |                |
| 103  | E11     | RAI TEST | E11          |                |
| 104  | E21     |          | E21          |                |
| 105  | E22     |          | E22          |                |
| 106  | E23     |          | E23          |                |
| 107  | E24     |          | E24          |                |
| 108  | E25     |          | E25          |                |
| 109  | E26     | RAI 3    | E26          |                |
| 110  | E27     |          | E27          |                |

Fig. 11

| Liste | CANAL | LI TV    |           |                |   |
|-------|-------|----------|-----------|----------------|---|
| Lista | n°    |          | : 7 CAN/  | ALI TV         | 4 |
| n° n  | ome   | sito     | frequenza | configurazione |   |
| 100   | E05   | RAI 1    | E5        |                |   |
| 101   | E08   | EUROPA 7 | E8        |                |   |
| 102   | E09   | RAI 1    | E9        |                |   |
| 103   | E11   | RAI TEST | E11       |                |   |
| 104   | E21   |          | E21       |                |   |
| 105   | E22   |          | E22       |                |   |
| 106   | E23   |          | E23       |                |   |
| 107   | E24   |          | E24       |                |   |
| 108   | E25   |          | E25       |                |   |
| 109   | E26   | RAI 3    | E26       |                |   |
| 110   | E27   |          | E27       |                |   |

Fig. 12

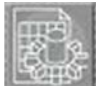

Premere il tasto Parametri : sul display appare la videata 'Liste'. Per accedere alla tabella dei canali TV DTT è necessario selezionare la tabella nº 7.

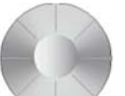

Ruotare la manopola finché la finestra grigia non evidenzia il campo in alto a sinistra "Lista n°".

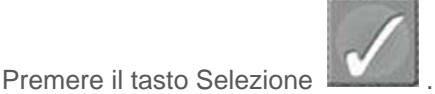

Il numero della tabella viene così evidenziato in giallo.

Tramite la manopola TV.

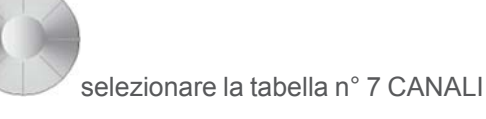

Premere il tasto Annulla

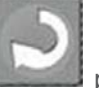

per tornare sul campo "Lista n°".

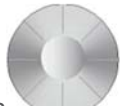

Per attivare le funzioni della tabella ruotare la manopola portando la finestra grigia sul canale desiderato (es: canale E26) o sul primo canale della tabella. Dopo questa operazione il vostro strumento sarà pronto per eseguire le misure sui canali TV.

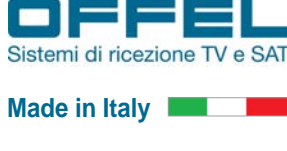

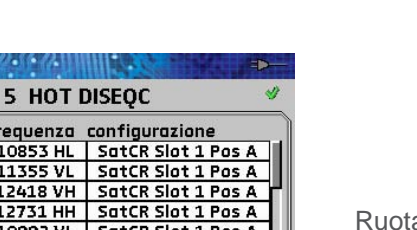

55

45

35

25 15

Fig. 14

Fcen: 594.000 MHz

Art. 55-100 **M847** 

### User manual

per spostare la

Per visualizzare i segnali ricevuti dall'antenna ed entrare in funzione analizzatore di spettro premere il tasto Spettro.

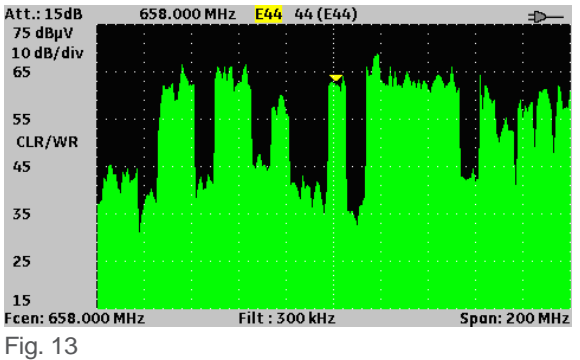

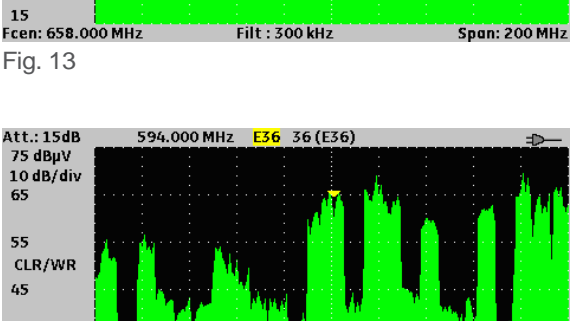

Ruotare la manopola per selezionare il canale desiderato (es: canale E36). Il marcatore triangolare giallo indica il centro banda del canale selezionato.

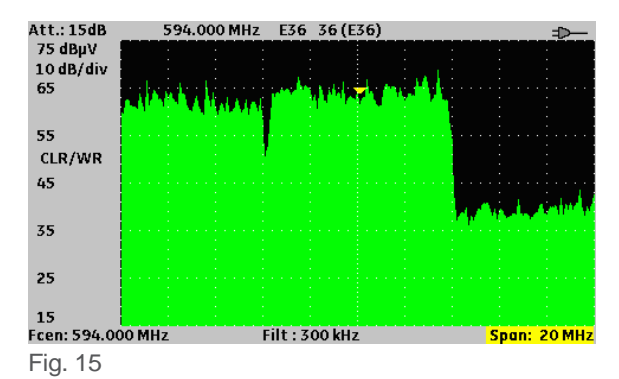

Filt : 300 kHz

Span: 200 MHz

Att.: 30dB 594.000 MHz E36 36 (E36) 10 dB/div 80 70 CLR/WR 60 50 40 30 Fcen: 594.000 MHz Filt: 300 kHz Span: 20 MHz Fig. 16

Con l'ausilio della manopola diversi valori dello Span.

fig. 15 (Span 20 MHz).

è possibile selezionare

in modo da

Per qualsiasi campo selezionabile tramite il tasto Selezione

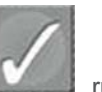

ruotando la manopola è possibile selezionare, tra i diversi valori preimpostati, quello desiderato. In fig. 16, ad esempio, è stato variato il livello del segnale da 76 dBµV (valore impostato nelle schermate precedenti) a 90 dBµV.

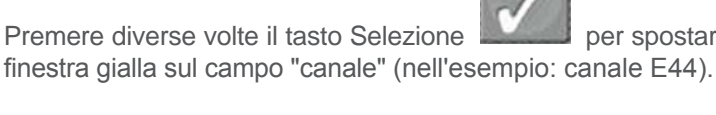

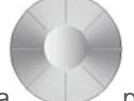

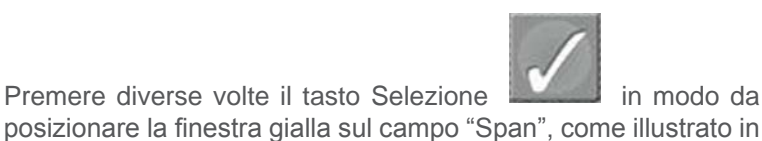

Art. 55-100 **M847** 

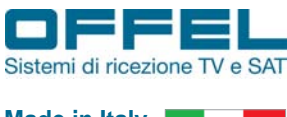

Made in Italy

#### 2.4.3 Visualizzazione delle misure di un segnale TV

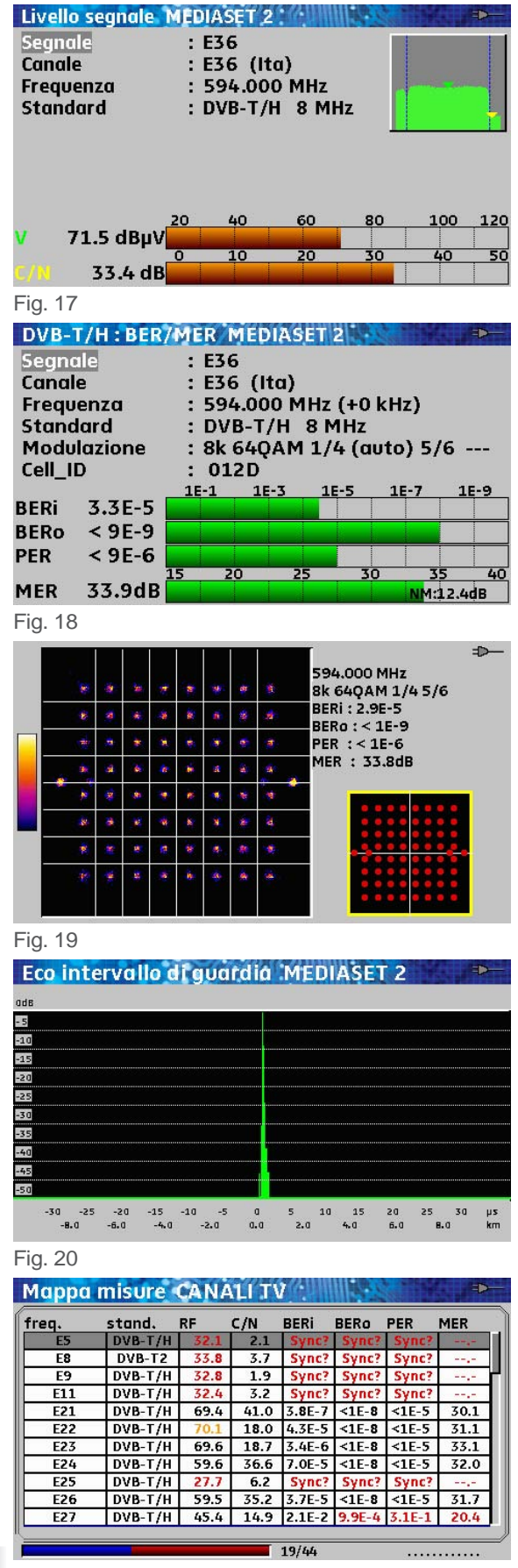

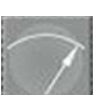

Premendo il tasto Misura si accede alla prima videata di misure 'Livello Segnale' nella quale è possibile valutare:

- la tensione del canale ricevuto
- il C/N del canale ricevuto.

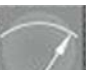

Premendo una seconda volta il tasto Misura si accede alla seconda videata di misure 'DVB-T/H: BER/MER' nella guale è possibile valutare tutti i parametri del segnale ricevuto, quali la modulazione, l'intervallo di guardia, il FEC, l'identificativo del trasmettitore tramite il Cell\_ID ed i parametri riguardanti la qualità del canale:

- BER pre e post Viterbi
- PER
- MER e Noise Margin.

Premendo una terza volta il tasto Misura è possibile visualizzare la mappa della Costellazione, a fianco della guale in contemporanea si possono valutare i parametri della qualità del canale ricevuto.

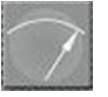

è possibile

Premendo una quarta volta il tasto Misura analizzare gli echi all'interno dell'intervallo di guardia. In questa immagine non sono presenti echi.

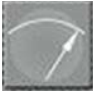

Premendo una quinta volta il tasto Misura è possibile visualizzare la tabella nº 7 preimpostata all'inizio e valutare l'intensità e la qualità di tutti i canali ricevibili. In rosso rimarranno evidenziati i canali con bassa qualità e quelli eventualmente non disponibili. La linea Blu in basso indica lo stato di caricamento dei dati ed il numero a fianco i dati di guanti canali sono stati caricati rispetto al numero totale (19/44).

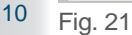

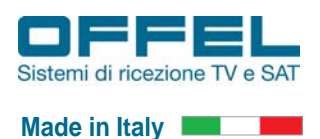

Livello segnale

69.0 dBµV

33.9 dB

Livello segnale MEDIASET 2

: E36

E36 (Ita)

: 594.000 MHz

: DVB-T/H 8 MHz

Segnale

Standard

Canale Frequenza Art. 55-100 M847

### User manual

Nel caso si utilizzi lo strumento in modalità libera, quindi senza l'impiego di tabelle, occorre impostare manualmente i parametri necessari per ricevere i canali desiderati.

Per accedere ai menù da modificare premere il tasto Misura

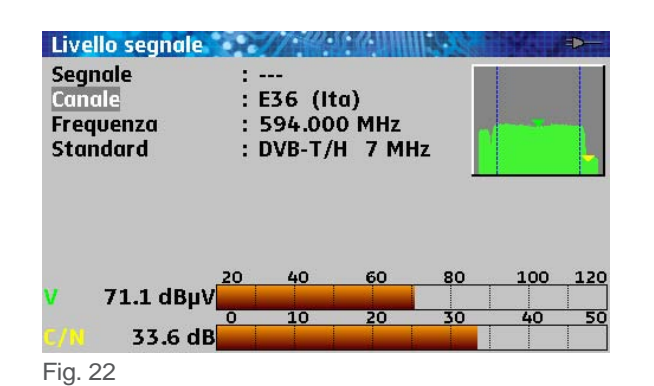

: E44 (Ita)

: 658.000 MHz

: DVB-T/H 7 MHz

60

20

120 120

Per modificare uno fra i campi selezionabili, è necessario ruotare

la manopola portando la finestra grigia sul campo che si desidera reimpostare. In fig. 22, ad esempio, la finestra grigia si trova in corrispondenza del campo "Canale".

Premendo il tasto Selezione

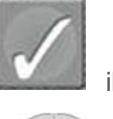

il campo canale diventa

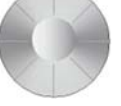

giallo e ruotando la manopola è possibile selezionare il canale desiderato; per esempio, anziché il canale E36, si può selezionare il canale E44. Per uscire dal menù premere il tasto

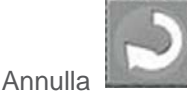

oppure più volte il tasto Selezione

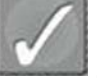

Nel caso il segnale ricevuto abbia un altro standard di modulazione (ad esempio DVB-T2), per impostare lo standard desiderato è

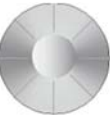

necessario ruotare la manopola affinché il campo standard sia evidenziato dalla finestra grigia.

Premendo il tasto di Selezione

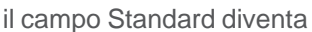

è pos

giallo e ruotando la manopola è possibile selezionare lo standard desiderato (in questo caso DVB-T/2). La procedura è valida per selezionare qualsiasi Standard impostato nel menù dello strumento.

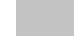

Fig. 23

Segnale

Frequenza

Standard

Canale

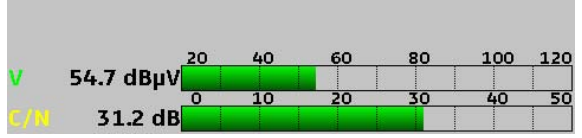

Fig. 24

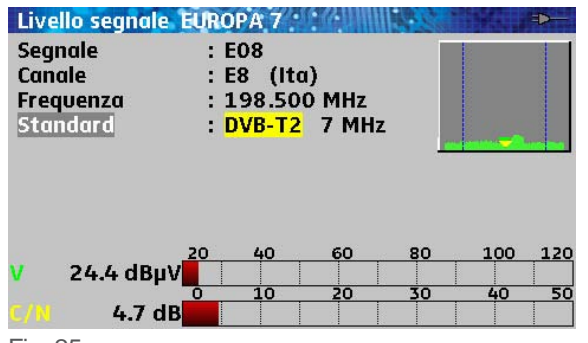

Art. 55-100 M847

Per visualizzare la mappa della costellazione entrare nel menù misure tramite il tasto Misura

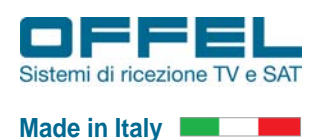

7

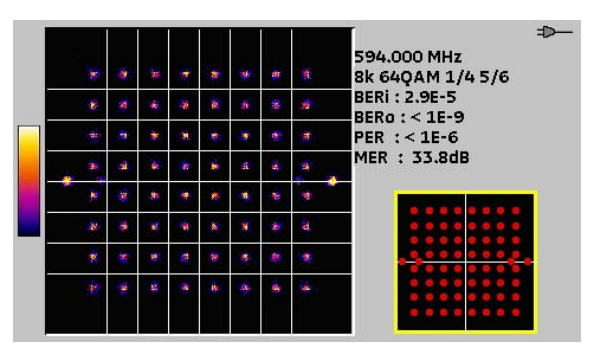

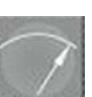

Premendo tre volte il tasto Misura de possibile visualizzare la mappa della Costellazione, a fianco della quale in contemporanea si possono valutare i parametri della qualità del canale ricevuto. In fig. 26 è visibile la costellazione di un canale modulato in 64QAM con una buona qualità del segnale, infatti i simboli sono racchiusi in una piccola nuvoletta all'interno dei 64 quadranti.

Fig. 26

Nella mappa della costellazione sotto riportata, invece, è visibile la costellazione di un canale modulato in 64QAM con una bassa qualità. In questo caso la scarsa qualità del segnale ricevuto è messa in evidenza dalla nuvoletta dei simboli che tende ad allargarsi verso i quadranti adiacenti. La bassa qualità del segnale ricevuto può essere rilevata anche attraverso la misura di BER e MER.

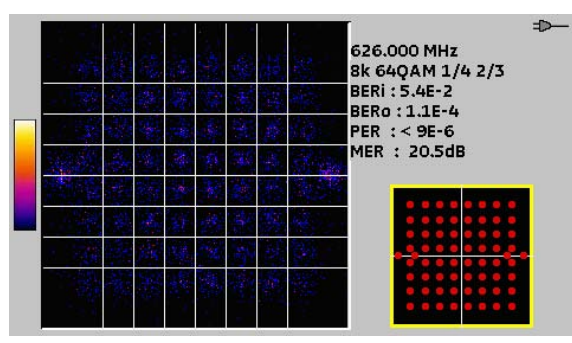

Fig. 27

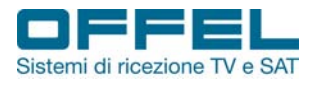

Made in Italy

La misura degli echi può essere eseguita solamente su segnali digitali DVB-T e DVB-T2.

Art. 55-100

**M847** 

Per visualizzare gli eventuali echi presenti entrare nel menù misure tramite il tasto Misura

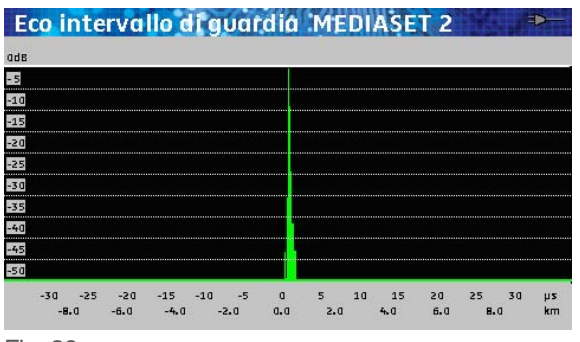

Fig. 28

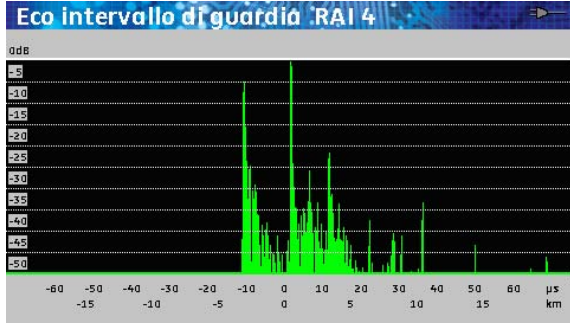

Fig. 29: misura di un canale che presenta echi anticipati e ritardati. A volte certi ricevitori o decoder interpretano gli echi anticipati come il segnale fondamentale: questi modelli di decoder, in tale situazione, potrebbero avere problemi di ricezione.

visualizzare gli eventuali echi presenti all'interno dell'intervallo di

Premendo quattro volte il tasto Misura

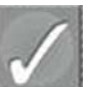

Premendo una volta il tasto Selezione è possibile analizzare gli echi rispetto a varie distanze entro un range di ±15 Km dalla portante fondamentale.

Fig. 29

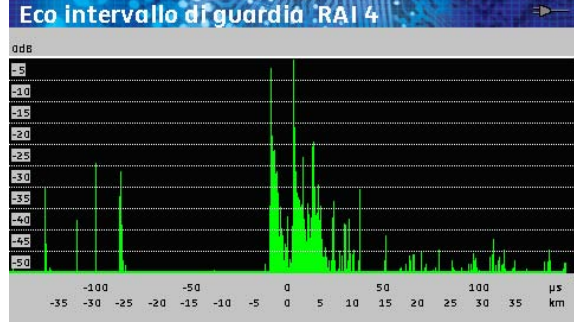

Fig. 30

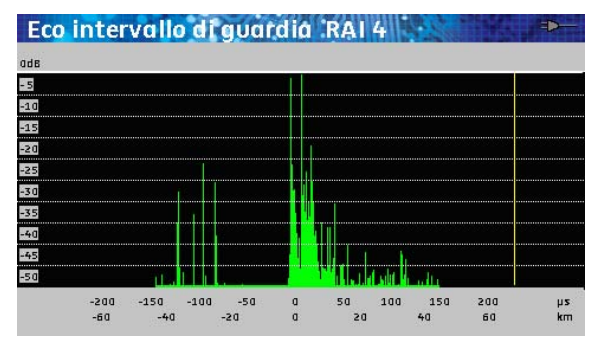

Fig. 31

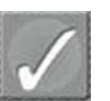

Premendo il tasto Selezione due volte è possibile analizzare gli echi rispetto a varie distanze entro un range di ±35 Km dalla portante fondamentale.

#### Premendo il tasto Selezione

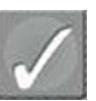

tre volte è possibile analizzare gli echi rispetto a varie distanze entro un range di ±70 Km dalla portante fondamentale. La linea gialla evidenzia il limite dell'intervallo di guardia.

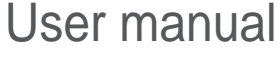

guardia. Il canale analizzato in fig. 28 non presenta echi, mentre il canale analizzato nelle tre figure successive presenta echi sia anticipati che ritardati rispetto alla portante fondamentale.

è possibile

Art. 55-100 M847

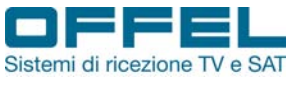

Made in Italy

#### 2.4.4 Convalida della ricezione TV

Per accedere alla visione delle immagini (dei servizi) del canale sintonizzato premere il tasto TV

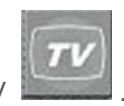

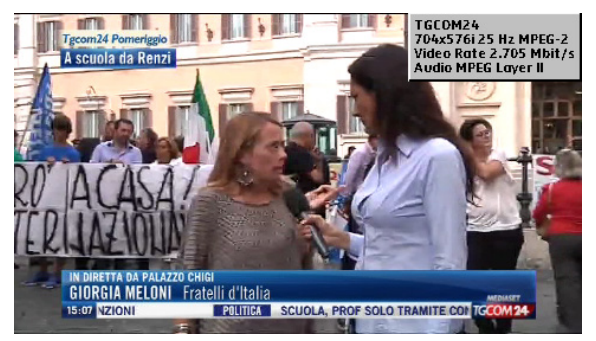

Fig. 32

| Italia1       | Mediaset | 4006 | 6  | Diaital TV |
|---------------|----------|------|----|------------|
| La 5          | Mediaset | 4013 | 30 | Digital TV |
| TGCOM24       | Mediaset | 4014 | 51 | Digital TV |
| Iris          | Mediaset | 4015 | 22 | Digital TV |
| Mediaset Rewi |          | 4105 |    | Digital TV |
| Infinity      |          | 4199 |    | Digital TV |
|               |          |      |    |            |

Fig. 33

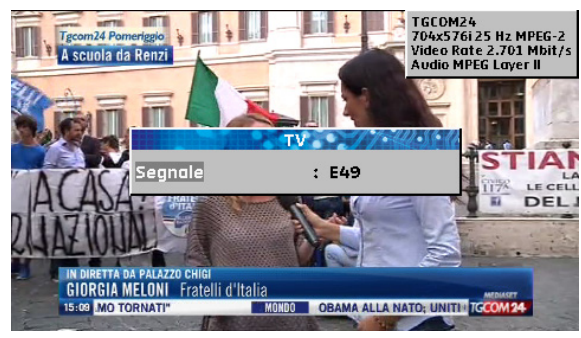

Fig. 34

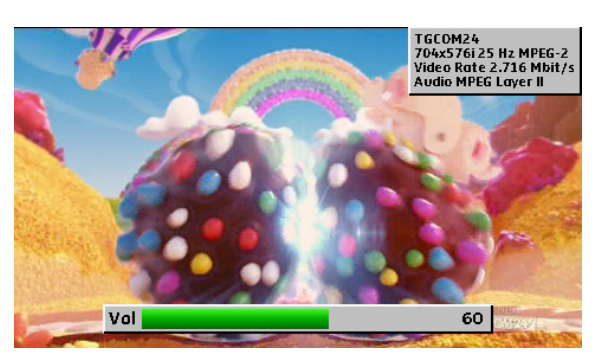

Fig. 35

Nello schermo, in alto a destra, compare una finestra grigia nella quale sono indicati :

- · il nome del canale
- · la risoluzione dell'immagine
- il Video Rate
- il tipo di Audio.

Premendo una seconda volta il tasto TV habella NIT con la lista dei servizi disponibili.

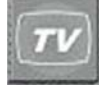

compare la

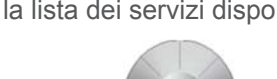

Ruotando la manopola spostare il cursore grigio evidenziando il servizio che si desidera visualizzare sullo schermo. Selezionare la visione del servizio premendo il tasto Selezione

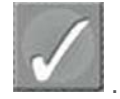

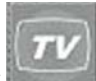

Premendo una terza volta il tasto TV **desenta**, dopo la schermata delle informazioni (NIT) compare un campo dove è evidenziato il canale ricevuto.

Per tornare alla sola immagine premere nuovamente il tasto TV

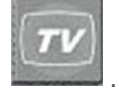

Quando si è sull'immagine, per la regolazione del volume

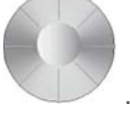

utilizzare la manopola

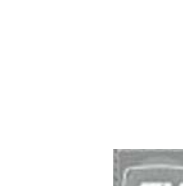

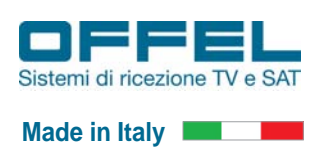

### User manual

#### 2.4.5 Misura del livello dei segnali e dei valori di BER, PER e MER

Per indicare se la misura è pertinente, a seconda del tipo di segnali in ingresso vengono specificate delle soglie predefinite.

| Standard                 | Min | Max |
|--------------------------|-----|-----|
| TV Analogica Terrestre   | 57  | 74  |
| DVB-T/H, DVB-T2          | 35  | 70  |
| FM, portante             | 50  | 66  |
| TV Analogica Satellitare | 47  | 77  |
| DVB-S, DVB-S2            | 47  | 77  |

Le soglie vengono usate per visualizzare le misure per 'Livello di Potenza' e 'Mappa delle Misure': tramite la diversa colorazione degli istogrammi si ha un'immediata segnalazione.

Per le misure del 'Livello segnale':

Istogrammi di colore rosso: il livello del segnale è sotto alla soglia e le misure potrebbero essere compromesse.

Istogrammi di colore verde: il livello del segnale è tra i valori ottimali.

Istogrammi di colore arancione: il livello del segnale per un canale DVB-T è superiore a 70 dB $\mu$ V.

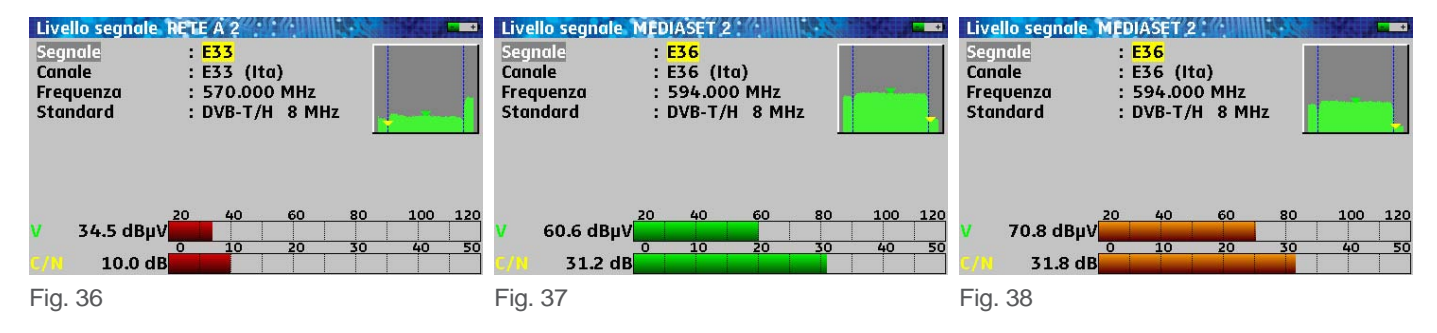

Anche per le misure della qualità sono utilizzati tre diversi colori per gli istogrammi.

Gli istogrammi per i tassi di errore usano appositi colori per differenziare i relativi valori:

- VERDE: tasso di errore corretto
- ARANCIONE: BERo > 1 e-4 (QEF: quasi error free) senza perdita pacchetti
- ROSSO: pacchetti persi (PER).

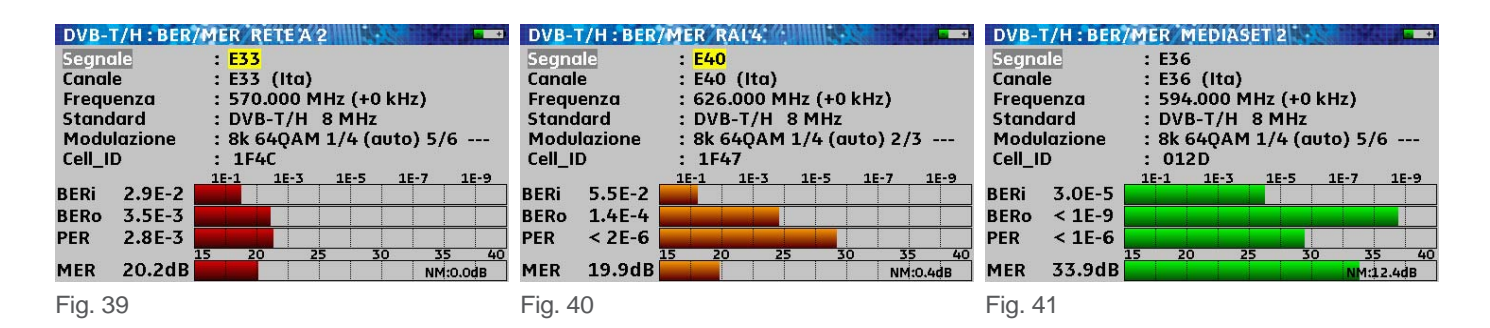

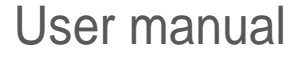

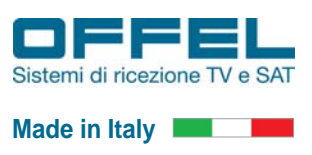

#### 2.5 SEGNALI SAT

Quando si opera con dei segnali satellitari, la prima cosa da fare è collegare il LNB o il multiswitch allo strumento. Questi dispositivi sono da alimentare e ricevono dei comandi di commutazione tramite la tensione di alimentazione. Gli LNB e i multiswitch che solitamente si utilizzano possono essere di tipo "Universale" oppure "SCR": a seconda del tipo, è necessario impostare l'alimentazione e, nel caso si tratti di prodotti SCR, anche gli eventuali comandi DISEqC (SATCR). Nel caso in cui si colleghi un dispositivo SCR fornendo solamente l'alimentazione, senza i comandi SATCR, sul misuratore di campo non si è in grado di visualizzare nessun segnale ricevuto dalla parabola.

#### 2.5.1 Configurazione della telealimentazione per LNB o multiswitch universali

| LNB - DiSEqC           |                         |
|------------------------|-------------------------|
| Telealimentazione ter. | : Off ( 0.0V/ 0mA)      |
| Telealimentazione sat. | : Off                   |
| Frequenza OL1          | : 0 MHz                 |
| Frequenza OL2          | : 0 MHz                 |
| Selezione Banda        | : 0/22kHz               |
| Selezione Polarità     | : 13/18V                |
| (Committed) Switch     | : No Pos A              |
| Uncommitted Port       | : No Pos 1              |
| Posizionatore          | :-                      |
| SatCR                  | : Port 1 1210 MHz Pos A |

Fig. 42

| Telealimentazione ter. | : Off ( 0.0V/ 0mA) |
|------------------------|--------------------|
| Telealimentazione sat  | : Off              |
| Frequenza OL1          | : 9750 MHz         |
| Frequenza OL2          | : 10600 MHz        |
| Selezione Banda        | : 0/22kHz          |
| Selezione Polarità     | : 13/18V           |
| (Committed) Switch     | : No Pos A         |
| Uncommitted Port       | : No Pos 1         |
| Posizionatore          | :-                 |
| SatCR                  | :-                 |

Fig. 43

| <b>LNB - DISEqC HOT NOR</b> | MAL                  |
|-----------------------------|----------------------|
| Telealimentazione ter       | . : Off ( 0.0V/ 0mA) |
| Telealimentazione sat       | : On                 |
| Frequenza OL1               | : 9750 MHz           |
| Frequenza OL2               | : 10600 MHz          |
| Selezione Banda             | : 0/22kHz            |
| Selezione Polarità          | : 13/18V             |
| (Committed) Switch          | : No Pos A           |
| Uncommitted Port            | : No Pos 1           |
| Posizionatore               | :-                   |
| SatCR                       | :-                   |

Fig. 44

| Telealimentazione ter                                                                               | . : Off                                                                    |
|----------------------------------------------------------------------------------------------------|----------------------------------------------------------------------------|
| Telealimentazione sat                                                                               | : Off ( 0.0V/ 0mA)                                                         |
| Difetto tele                                                                                        | ealimentazione                                                             |
| Selezione Controllare                                                                               | la pulizia del connettore F                                                |
| Selezione Polarità<br>(Committed) Switch                                                            | la pulizia del connettore F<br>: 13/18V<br>: No Pos A                      |
| Selezione Polarità<br>(Committed) Switch<br>Uncommitted Port                                        | la pulizia del connettore F<br>: 13/18V<br>: No Pos A<br>: No Pos 1        |
| Selezione Polarità<br>Selezione Polarità<br>(Committed) Switch<br>Uncommitted Port<br>Posizionatore | la pulizia del connettore F<br>: 13/18V<br>: No Pos A<br>: No Pos 1<br>: - |

Premere più volte il tasto Funzioni Secondarie per accedere alla schermata 'LNB - DISEqC'.

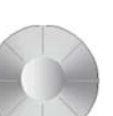

Ruotare la manopola affinché la finestra grigia sia posizionata sul campo "Telealimentazione sat."

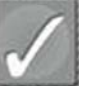

Premere il tasto Selezione per selezionare il parametro da variare. Una volta selezionato, il campo risulta evidenziato da una finestra gialla.

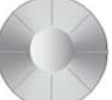

Ruotare la manopola per impostare il valore della tensione di telealimentazione: on, auto oppure off per disinserire la telealimentazione.

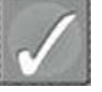

Premere il tasto Selezione

per confermare.

Sullo strumento si accenderà il led arancione VDC posto a fianco del connettore di entrata.

Nel caso in cui sia presente un cortocircuito, lo strumento emette un fischio e sul display compare il messaggio "Difetto telealimentazione. Controllare la pulizia del connettore F".

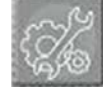

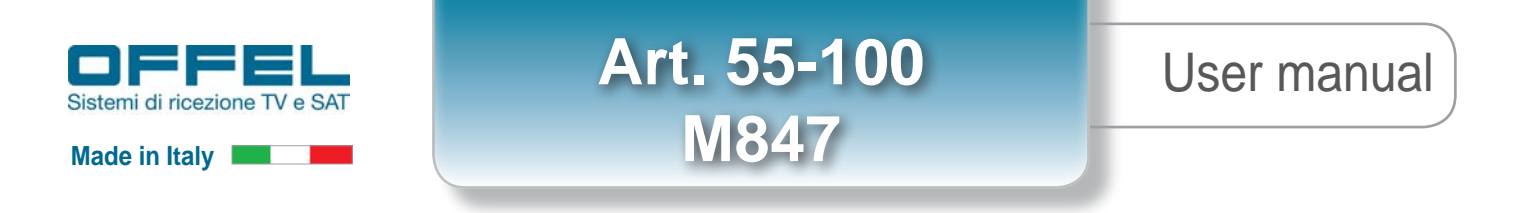

#### 2.5.2 Puntamento della parabola

Il puntamento della parabola può essere eseguito in due diverse modalità: in modalità classica, valutando lo spettro dei segnali ricevuti, oppure in modalità rapida, utilizzando la lista dei satelliti preselezionati. Quest'ultima modalità permette di visualizzare, anzichè lo spettro del segnale, una serie di istogrammi, grazie ai quali, con l'aiuto di un segnale acustico, è possibile orientare la parabola per ricevere il satellite desiderato. Per accedere a questa funzione:

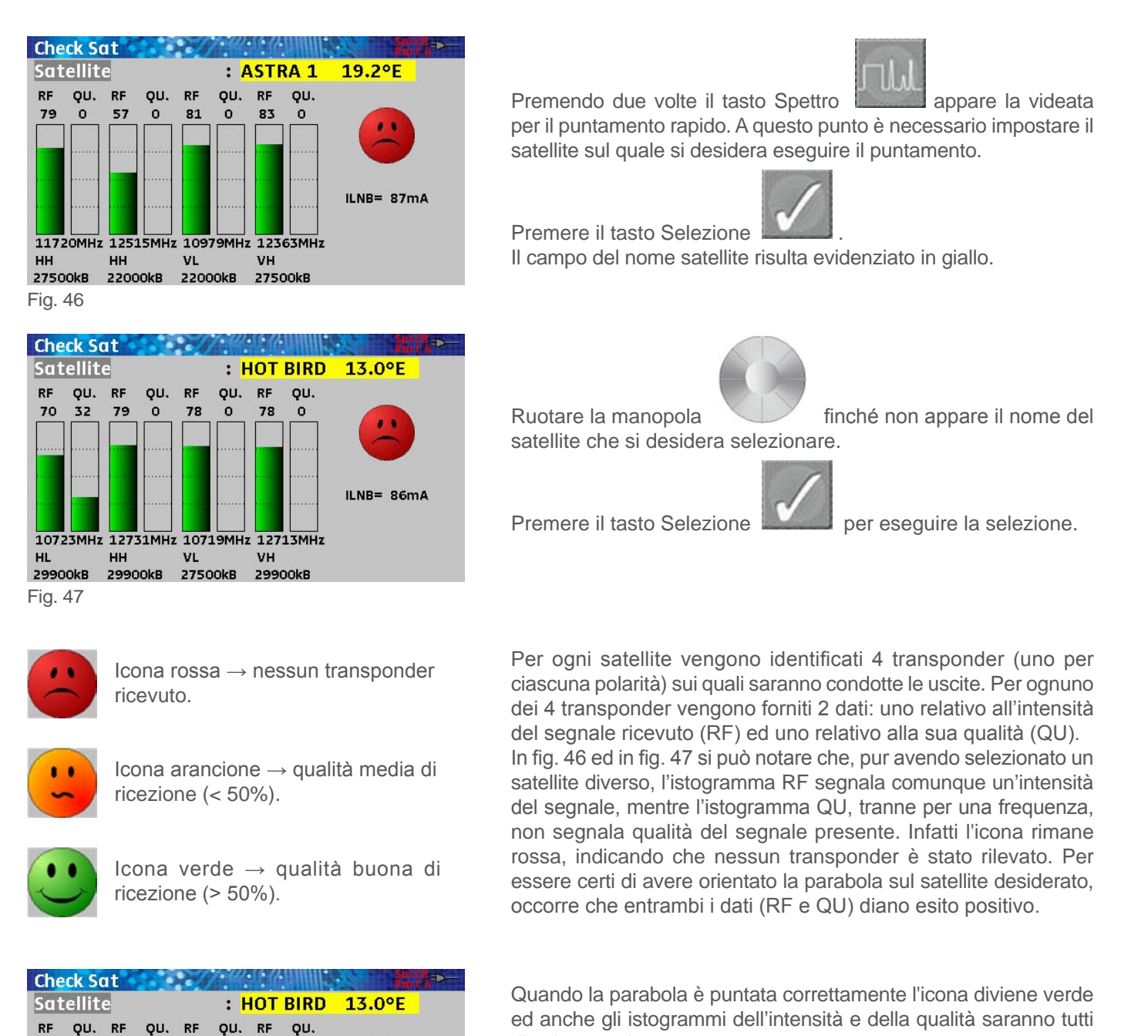

ILNB= 86mA

di colore verde. Bisogna fare attenzione che gli operatori, a volte, cambiano un valore nei loro parametri di trasmissione (es: symbol rate, standard trasmissivo, ecc); in questo caso la qualità di quel singolo transponder non sarà rilevata e l'icona comparirà comunque rossa come nel caso in cui non fosse presente nessun transponder. Il puntamento, tuttavia, risulterebbe comunque corretto.

нн

10723MHz 12731MHz 10719MHz 12713MHz

VL

29900kB 27500kB 29900kB

VН

70 32 79 0 78 0 78 0

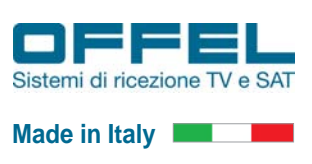

Eseguito l'allineamento della parabola utilizzando i satelliti preselezionati per perfezionare il puntamento della stessa, si consiglia di valutare la massima intensità del segnale ricevuto, riportata nel menù misure. Per accedere alle misure in maniera facilitata seguire le istruzioni descritte nel paragrafo 2.5.3.

#### 2.5.3 Ricezione del segnale da satellite DVB-S e DVB-S2

Per accedere alle misure strumentali è possibile procedere in due diverse modalità: o in modalità rapida, che permette l'utilizzo dello strumento tramite delle tabelle sulle quali sono memorizzati i transponder di alcuni satelliti con diverse posizioni orbitali, oppure impostando tutti i dati manualmente. Utilizzando la modalità con le tabelle, volendo ricevere i canali provenienti dal satellite 13° EST, la prima operazione da eseguire, dopo aver collegato lo strumento al LNB ed avergli fornito la telealimentazione, è quella di entrare nella tabella n° 6 (HOT NORMAL). Per accedere alle tabelle è necessario eseguire le seguenti operazioni:

NORMAL.

Premere il tasto Annulla

| List  | B HOT DIS       | EQC      | 22-32-22111 |                  | -0-                                                                                                    |
|-------|-----------------|----------|-------------|------------------|----------------------------------------------------------------------------------------------------|
| Liste | a n°            |          | : 5 HOT [   | DISEQC           | s and a second second s |
| n°    | nome            | sito     | frequenza   | configurazione   |                                                                                                    |
| 1     | TS117           | HOT BIRD | 10853 HL    | SatCR Slot 1 Pos | A                                                                                                    |
| 3     | TS8             | HOT BIRD | 11355 VL    | SatCR Slot 1 Pos | A                                                                                                    |
| 19    | TS86            | HOT BIRD | 12418 VH    | SatCR Slot 1 Pos | A                                                                                                    |
| 24    | TS101           | HOT BIRD | 12731 HH    | SatCR Slot 1 Pos | A                                                                                                    |
| 26    | T124 RAI        | HOT BIRD | 10992 VL    | SatCR Slot 1 Pos | A                                                                                                    |
| 27    | TS9 MED         | HOT BIRD | 11373 HL    | SatCR Slot 1 Pos | A                                                                                                    |
| 28    | <b>TS18 LA7</b> | HOT BIRD | 11541 VL    | SatCR Slot 1 Pos | A                                                                                                    |
| 29    | TS52 RAI        | HOT BIRD | 11766 VH    | SatCR Slot 1 Pos | A                                                                                                    |
| 30    | TS54 RAI        | HOT BIRD | 11804 VH    | SatCR Slot 1 Pos | A                                                                                                    |
| 1     | TS117           | HOT BIRD | 10853 HL    | SatCR Slot 2 Pos | A                                                                                                    |
| 3     | TS8             | HOT BIRD | 11355 VL    | SatCR Slot 2 Pos | A                                                                                                    |

User manual

Fig. 49

| List | B HOT DIS       | EQC      | 22867211  | -                  |
|------|-----------------|----------|-----------|--------------------|
| List | a n°            |          | : 5 HOT [ | DISEQC 🧳           |
| n°   | nome            | sito     | frequenza | configurazione     |
| 1    | TS117           | HOT BIRD | 10853 HL  | SatCR Slot 1 Pos A |
| 3    | TS8             | HOT BIRD | 11355 VL  | SatCR Slot 1 Pos A |
| 19   | TS86            | HOT BIRD | 12418 VH  | SatCR Slot 1 Pos A |
| 24   | TS101           | HOT BIRD | 12731 HH  | SatCR Slot 1 Pos A |
| 26   | T124 RAI        | HOT BIRD | 10992 VL  | SatCR Slot 1 Pos A |
| 27   | TS9 MED         | HOT BIRD | 11373 HL  | SatCR Slot 1 Pos A |
| 28   | <b>TS18 LA7</b> | HOT BIRD | 11541 VL  | SatCR Slot 1 Pos A |
| 29   | TS52 RAI        | HOT BIRD | 11766 VH  | SatCR Slot 1 Pos A |
| 30   | TS54 RAI        | HOT BIRD | 11804 VH  | SatCR Slot 1 Pos A |
| 1    | TS117           | HOT BIRD | 10853 HL  | SatCR Slot 2 Pos A |
| 3    | TS8             | HOT BIRD | 11355 VL  | SatCR Slot 2 Pos A |

Fig. 50

| List | e HOT NO | ORMAL    | 228(9/10)            |                                         | -   |
|------|----------|----------|----------------------|-----------------------------------------|-----|
| List | a n°     |          | : <mark>6</mark> нот | NORMAL                                  | s)  |
| n°   | nome     | sito     | frequenza            | configurazione                          |     |
| 0    | TS113    | HOT BIRD | 10775 HL             |                                         |     |
| 1    | TS117    | HOT BIRD | 10853 HL             |                                         |     |
| 2    | TS1      | HOT BIRD | 11219 HL             | 1                                       | - C |
| 3    | TS8      | HOT BIRD | 11355 VL             | ( ) ( ) ( ) ( ) ( ) ( ) ( ) ( ) ( ) ( ) |     |
| 4    | TS53     | HOT BIRD | 11785 HH             |                                         |     |
| 5    | TS56     | HOT BIRD | 11843 VH             |                                         |     |
| 6    | TS57     | HOT BIRD | 11862 HH             |                                         |     |
| 7    | TS58     | HOT BIRD | 11880 VH             |                                         |     |
| 8    | TS59     | HOT BIRD | 11900 HH             | (in-e)                                  |     |
| 9    | TS62     | HOT BIRD | 11958 VH             |                                         |     |
| 10   | TS63     | HOT BIRD | 11977 HH             |                                         |     |

Fig. 51

| List | e HOT NO        | RMAL     | 223177211 |                | •    |
|------|-----------------|----------|-----------|----------------|------|
| List | a nº            |          | : 6 HOT   | NORMAL         | 4    |
| n°   | nome            | sito     | frequenza | configurazione |      |
| 19   | TS86            | HOT BIRD | 12418 VH  |                |      |
| 20   | TS95            | HOT BIRD | 12616 HH  |                |      |
| 21   | TS96            | HOT BIRD | 12635 VH  |                |      |
| 22   | TS98            | HOT BIRD | 12673 VH  |                |      |
| 23   | TS100           | HOT BIRD | 12713 VH  |                | - II |
| 24   | TS101           | HOT BIRD | 12731 HH  |                |      |
| 26   | T124 RAI        | HOT BIRD | 10992 VL  |                |      |
| 27   | TS9 MED         | HOT BIRD | 11373 HL  |                |      |
| 28   | <b>TS18 LA7</b> | HOT BIRD | 11541 VL  | (844)          |      |
| 29   | TS52 RAI        | HOT BIRD | 11766 VH  |                |      |
| 30   | TS54 RAI        | HOT BIRD | 11804 VH  |                |      |

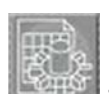

Premere il tasto Parametri **Essenti :** sul display appare la videata 'Liste'. Per accedere alla tabella dei transponder SAT è necessario selezionare la tabella n° 6.

ATTENZIONE: nelle tabelle 0, 1, 2, 3 e 4 sono stati programmati i transponder SKY per i quattro canali SCR, mentre nella tabella 5, sempre in modalità SCR, sono stati impostati anche i transponder TivùSat.

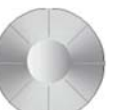

Ruotare la manopola finché la finestra grigia non evidenzia il campo in alto a sinistra "Lista n°".

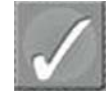

Premere il tasto Selezione . Il numero della tabella viene così evidenziato in giallo.

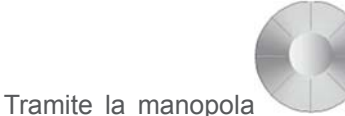

selezionare la tabella n° 6 HOT

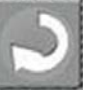

per tornare sul campo "Lista n°".

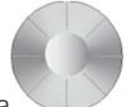

Per attivare le funzioni della tabella ruotare la manopola portando la finestra grigia sul transponder desiderato (es: TS 54 RAI) o sul primo transponder della tabella. Dopo questa operazione il vostro strumento sarà pronto per eseguire le misure sui transponder SAT.

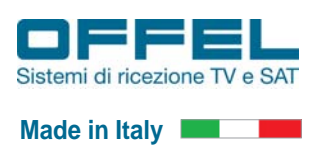

### User manual

Per ottimizzare il puntamento per il massimo del segnale ricevibile entrare nel menù misure premendo il tasto Misura.

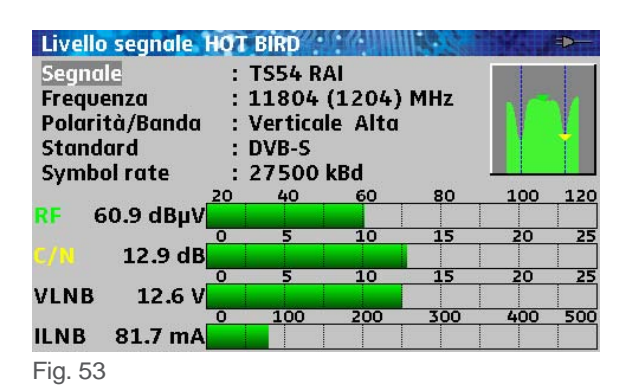

Livello segnale HOT BIRD Segnale **TS54 RAI** Frequenza 11804 (1204) MHz Polarità/Banda Verticale Alta Standard **DVB-S** Symbol rate 27500 kBd 40 60 80 100 120 65.7 dBµV 10 12.5 dB 10 15 VLNB 12.6 \ 200 300 400 100 500 ILNB 81.7 mA

Fig. 54

| DVB-5:BE   | R/ME   | R HO | T BIRD  | MILL'S  | Sector | -      |
|------------|--------|------|---------|---------|--------|--------|
| Segnale    |        |      | : TS54  | RAI     |        |        |
| Frequenzo  | 1      |      | : 1180  | 4 (120  | 4) MHz |        |
| Polarità/B | Banda  |      | : Verti | cale Al | ta     |        |
| Standard   |        |      | : DVB-  | S       |        |        |
| Symbol ra  | te     |      | : 2750  | 0 kBd   |        |        |
| Modulazia  | one    |      | : QPSK  | 2/3     |        |        |
|            |        | 1E-1 | 1E-3    | 1E-5    | 1E-7   | 1E-9   |
| BERi 2.8   | E-5    |      |         |         |        |        |
| BERo < 91  | E-10   |      |         |         |        |        |
| PER < 1    | .E-6 📘 |      |         |         |        |        |
|            | 0      | 5    | 5 1     | 0 1     | 52     | 0 25   |
| MER 13.    | .5dB   |      |         |         | LKM    | :8.4dB |

Fig. 55

| DVB-   | 5:BER/MI  | R HO | T BJ | RD    |        |       |        | ⋗─ |
|--------|-----------|------|------|-------|--------|-------|--------|----|
| Segno  | ale       |      | : T  | 554   | RAI    |       |        |    |
| Frequ  | enza      |      | : 1  | 1804  | 4 (120 | 4) MH | z      |    |
| Polari | ità/Banda | Ê.   | : V  | ertic | ale A  | lta   |        |    |
| Stand  | lard      |      | : D  | VB-S  | 5      |       |        |    |
| Symb   | ol rate   |      | : 2  | 750   | 0 kBd  |       |        |    |
| Modu   | lazione   |      | : Q  | PSK   | 2/3    |       |        |    |
|        | _         | 1E-1 | 16   | -3    | 1E-5   | 1E-7  | 16     | -9 |
| BERi   | 8.4E-6    |      |      |       |        |       |        |    |
| BERo   | < 3E-9    |      |      |       |        |       |        |    |
| PER    | < 9E-6    |      |      |       |        |       |        |    |
|        |           | )    | 5    | 10    | ) 1    | .5    | 20     | 25 |
| MER    | 14.1dB    |      |      |       |        | LK    | M:9.00 | B  |

Fig. 56

Ruotare la parabola leggermente a destra ed a sinistra affinché il valore nel campo RF sia il massimo ricevibile.

Ripetere la stessa procedura per impostare l'elevazione alzando ed abbassando la parabola. A questo punto la parabola è puntata per il massimo segnale ricevibile.

Per un ottimo puntamento è necessario effettuare l'allineamento cross polare del LNB.

Per eseguire l'allineamento cross polare del LNB premere

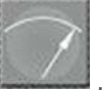

un'altra volta il tasto Misura

Nello strumento viene visualizzata la pagina di misura dei parametri della qualità: ruotare leggermente il LNB a destra ed a sinistra in modo da ottenere il massimo livello del MER misurabile. Eseguita questa operazione, la parabola è puntata per la ricezione della massima qualità del segnale.

Art. 55-100 M847

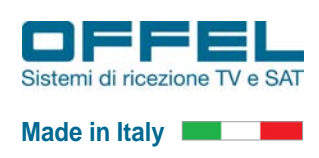

#### 2.5.4 Visualizzazione delle misure di un segnale SAT DVB-S e DVB-S2

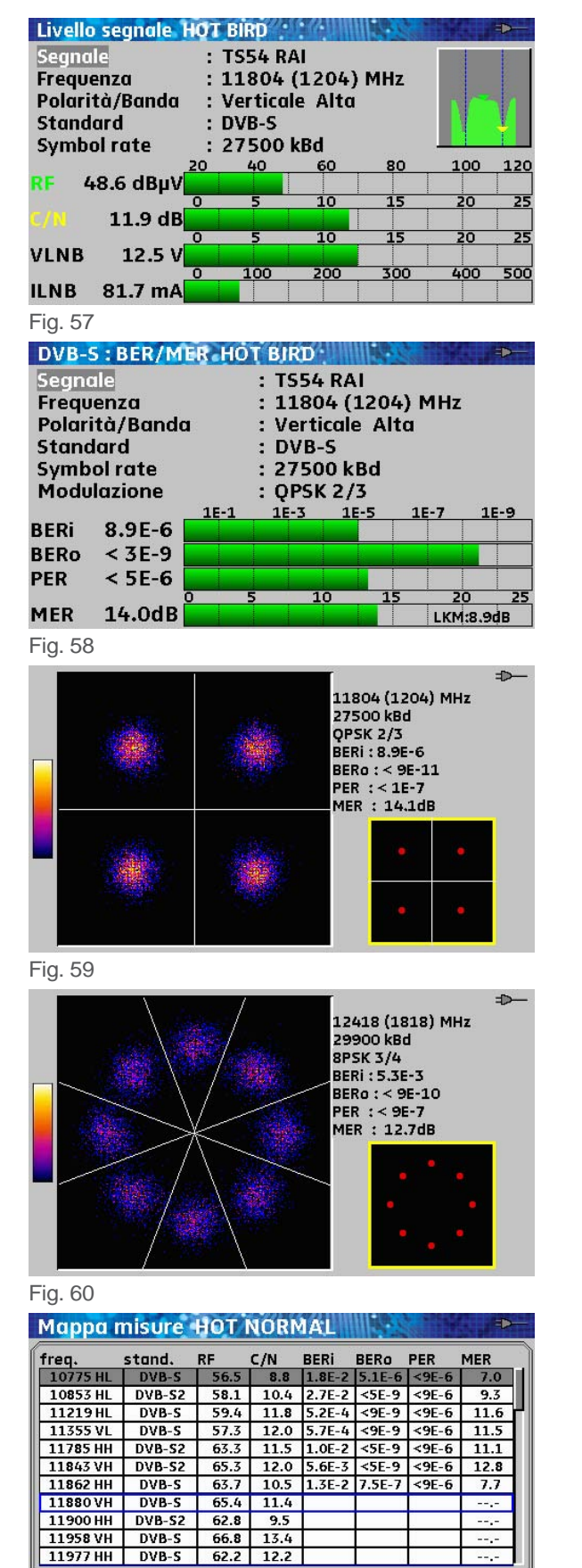

8/30

.....

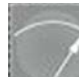

Premendo il tasto Misura si accede alla prima videata di misure 'Livello Segnale' nella quale è possibile valutare:

- la tensione del canale ricevuto
- il C/N del canale ricevuto
- la tensione di telealimentazione
- la corrente assorbita dal LNB.

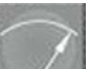

Premendo una seconda volta il tasto Misura si accede alla seconda videata di misure 'DVB-S: BER/MER' nella quale è possibile valutare tutti i parametri del segnale ricevuto, quali la modulazione, il FEC, il Symbol Rate, la polarizzazione del transponder ed i parametri riguardanti la qualità del canale:

- BER pre e post Viterbi
- PER
- MER e Noise Margin (LKM).

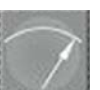

Premendo una terza volta il tasto Misura è possibile visualizzare la mappa della Costellazione, a fianco della quale in contemporanea si possono valutare i parametri della qualità del canale ricevuto.

La costellazione visualizzata in fig. 59 è di un segnale modulato in QPSK.

In fig. 60 è raffigurata la mappa della Costellazione di un segnale DVB-S2 (HD) modulato in 8PSK.

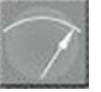

Premendo una quarta volta il tasto Misura visualizzare la tabella n° 6 preimpostata all'inizio e valutare l'intensità e la qualità di tutti i transponder ricevibili. In rosso rimarranno evidenziati i transponder con bassa qualità e quelli eventualmente non disponibili. La linea Blu in basso indica lo stato di caricamento dei dati ed il numero a fianco quanti transponder sono stati caricati rispetto al numero totale (8/30).

20 Fig. 61

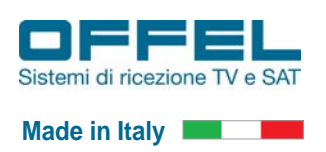

### User manual

#### 2.5.5 Inserimento dei dati per ricevere un nuovo transponder SAT

Per eseguire le misure di un transponder SAT non presente nelle tabelle preselezionate, è necessario avere a disposizione una serie di dati riguardanti il transponder da ricevere:

- satellite sul quale è ubicato
- frequenza di trasmissione
- polarizzazione
- standard di trasmissione (DVB-S o DVB-S2)
- Symbol Rate.

| DVB-9                      | 5:BER/M                               | ER HO     | DT B | IRD            | III BE Sa    |                    |                     |
|----------------------------|---------------------------------------|-----------|------|----------------|--------------|--------------------|---------------------|
| Segno                      | ale                                   |           | : -  | <b>FS52 RA</b> | NI .         |                    |                     |
| Frequ                      | enza                                  |           | ::   | L1766 (        | 1166) I      | MHz                |                     |
| Polari                     | ità/Banda                             | 1         | : 1  | /ertical       | e Alta       |                    |                     |
| Stand                      | lard                                  |           | : 1  | OVB-S          |              |                    |                     |
| Symb                       | ol rate                               |           | : 2  | 27500 k        | Bd           |                    |                     |
| Modu                       | lazione                               |           | : (  | QPSK 2/        | '3           |                    |                     |
|                            |                                       |           |      |                |              |                    |                     |
|                            |                                       | 1E-1      | 1    | E-3 1          | <u>E-5 1</u> | <u>E-7</u>         | 1E-9                |
| BERi                       | 1.4E-4                                | 1E-1      | 1    | E-3 1          | E-5 1        | <u>E-7</u>         | 1E-9                |
| BERi<br>BERo               | 1.4E-4<br>< 9E-11                     | 1E-1      | 1    | E-3 1          | E-5 1        | E-7                | 1E-9                |
| BERi<br>BERo<br>PER        | 1.4E-4<br>< 9E-11<br>< 1E-7           | 1E-1      | 1    | E-3 1          | E-5 1        | E-7                | 1E-9                |
| BERi<br>BERo<br>PER        | 1.4E-4<br>< 9E-11<br>< 1E-7           | 1E-1<br>0 | 5    | E-3 1          | E-5 1        | E-7<br>20          | 1E-9<br>25          |
| BERi<br>BERo<br>PER<br>MER | 1.4E-4<br>< 9E-11<br>< 1E-7<br>12.5dB | 1E-1<br>0 | 5    | E-3 1          | E-5 1        | E-7<br>20<br>LKM:7 | 1E-9<br>25<br>7.4dB |

7

Premendo due volte il tasto Misura si accede alla seconda videata di misure 'DVB-S: BER/MER'; in questa videata è possibile variare i valori presenti impostando quelli necessari per ricevere il nuovo transponder.

| DVB-    | 5 : BER/M | ER HC | DT BI | RD     | 111245     | State Park | - <b>P</b> |
|---------|-----------|-------|-------|--------|------------|------------|------------|
| Segno   | ale       |       | : TS  | 552 R  | 41         |            |            |
| Frequ   | ienza     |       | : 13  | 1766   | (1166)     | MHz        |            |
| Polar   | ità/Bande | 1     | : Ve  | ertica | e Alto     | r          |            |
| Stand   | dard      |       | : D'  | VB-S   |            |            |            |
| Symb    | ol rate   |       | : 27  | 7500 l | <b>cBd</b> |            |            |
| Modu    | lazione   |       | : Q   | PSK 2  | /3         |            |            |
|         |           | 1E-1  | 16    | -3 1   | E-5        | 1E-7       | 1E-9       |
| BERi    | 1.4E-4    |       |       |        |            |            |            |
| BERO    | < 5E-11   |       |       |        |            |            |            |
| PER     | < 9E-8    |       |       |        |            |            |            |
|         |           | 0     | 5     | 10     | 15         | 20         | 25         |
| MER     | 12.5dB    |       |       |        |            | LKM        | 7.4dB      |
| Fig. 63 | 3         |       |       |        |            |            |            |

se

Ruotando la manopola selezionare il primo campo da modificare, il quale risulterà evidenziato da una finestra grigia.

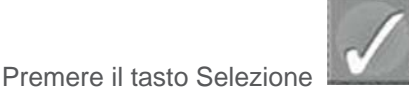

Il campo da modificare risulterà evidenziato in giallo.

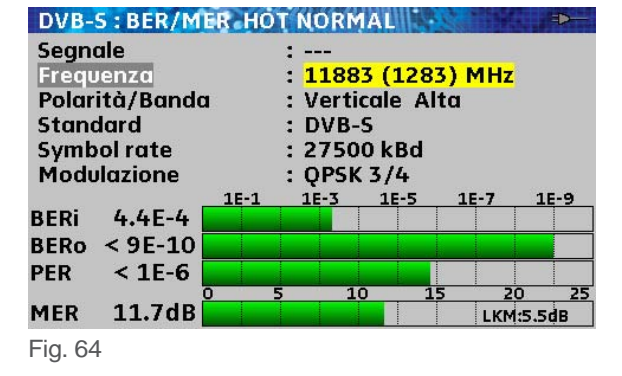

Ruotare la manopola "Frequenza" sia quello giusto.

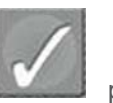

affinché il valore nel campo

Premere il tasto Selezione per confermare e potere selezionare un ulteriore campo da variare.

La procedura sopra illustrata, relativa al cambio della frequenza, è valida per variare i valori all'interno di qualsiasi campo.

Att.: 15dB auta

64 dBµV 5 dB/div 59

54 CLR/WR

49 NIT 44

39

34 Fcen: 12150 Mi

Fig. 66

Art. 55-100 M847

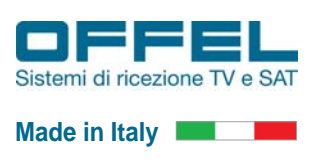

#### 2.5.6 Visualizzazione dello spettro dei transponder SAT ricevuti

Per visualizzare i segnali ricevuti dalla parabola ed entrare in funzione analizzatore di spettro premere il tasto Spettro.

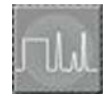

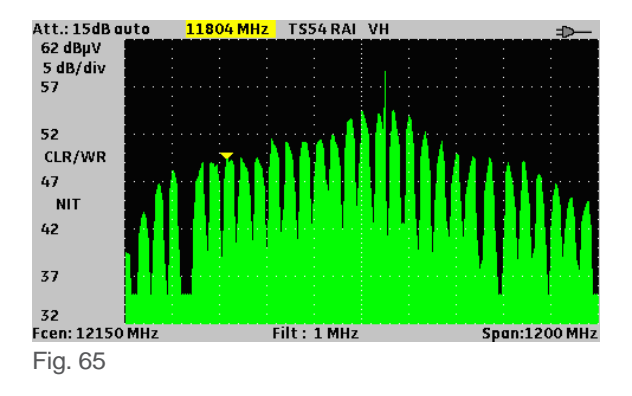

VH

2191 MHz

Per spostare la finestra gialla sul campo desiderato (in fig. 65 è sul campo "frequenza" 11804 MHz) premere diverse volte il tasto

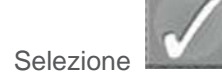

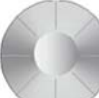

Ruotare la manopola finché non si è raggiunto il valore desiderato del campo da modificare (in questo caso frequenza); il marcatore giallo indica il punto dello spettro in cui ci troviamo.

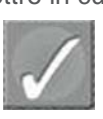

Premere diverse volte il tasto Selezione per spostarsi sul campo che si desidera variare: per visualizzare il disturbo all'interno del transponder selezionato è necessario cambiare lo

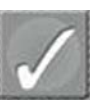

affinché il

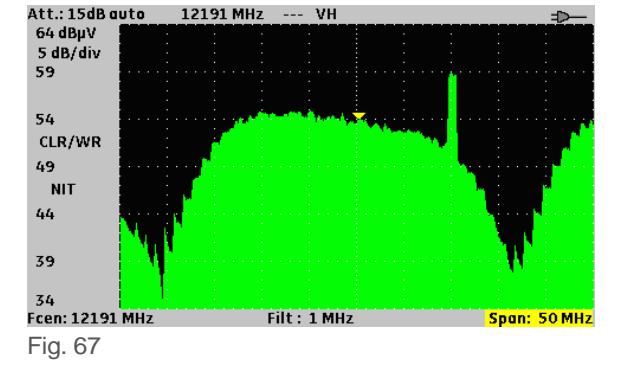

Filt: 1 MHz

"Span", quindi premere il tasto Selezione campo "Span" risulti evidenziato in giallo.

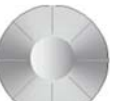

Ruotare la manopola per variare il campo "Span" come rappresentato in fig. 67 (Span 50 MHz).

In questo esempio si può vedere che all'interno del transponder ricevuto è presente una portante che risulta essere un disturbo per il transponder stesso.

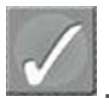

La procedura sopra illustrata è valida per variare tutti i campi selezionabili tramite il tasto Selezione

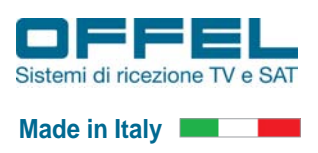

### User manual

#### 2.5.7 Convalida della ricezione SAT

Per accedere alla visione delle immagini (dei servizi) in chiaro del transponder sintonizzato premere il tasto TV

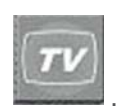

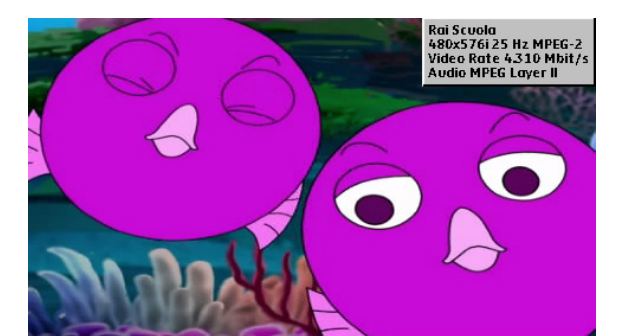

Fig. 68

| Service      | Provider | SID  | LCN A | Туре       |
|--------------|----------|------|-------|------------|
| Rai Scuola   | Rai      | 3406 |       | Digital TV |
| Senato       | Rai      | 3408 |       | Digital TV |
| Rai radiofd4 | Rai      | 3314 |       | Digital R  |
| download     | Rai      | 3499 |       | Reserved   |
| Rai 5        | Rai      | 3410 |       | Digital TV |
| Rai yoyo     | Rai      | 3430 |       | Digital TV |
|              |          |      |       |            |

Fig. 69

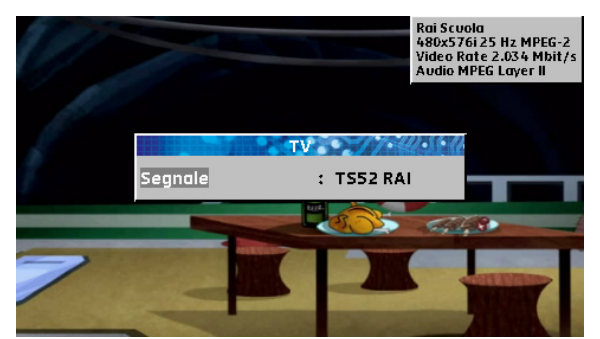

Fig. 70

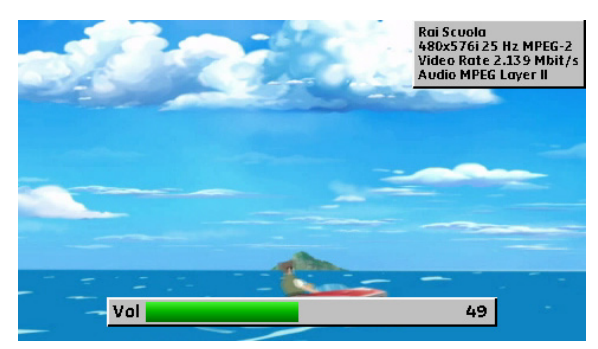

Nello schermo, in alto a destra, compare una finestra grigia nella quale sono indicati :

- il nome del canale
- · la risoluzione dell'immagine
- il Video Rate
- il tipo di Audio.

Premendo una seconda volta il tasto TV 🛄 tabella NIT con la lista dei servizi disponibili.

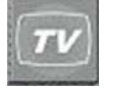

compare la

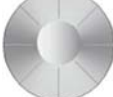

Ruotando la manopola spostare il cursore grigio evidenziando il servizio che si desidera visualizzare sullo schermo. Selezionare la visione del servizio premendo il tasto Selezione

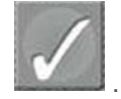

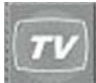

Premendo una terza volta il tasto TV **desenta**, dopo la schermata delle informazioni (NIT) compare un campo dove è evidenziato il transponder ricevuto.

Per tornare alla sola immagine premere nuovamente il tasto TV

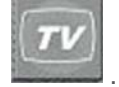

Quando si è sull'immagine, per la regolazione del volume

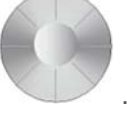

utilizzare la manopola

## Art. 55-100 M847

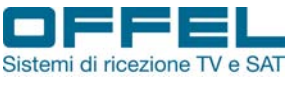

Made in Italy

#### 2.5.6 Visualizzazione della mappa della costellazione

Per visualizzare la mappa della costellazione entrare nel menù misure tramite il tasto Misura

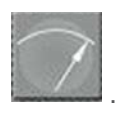

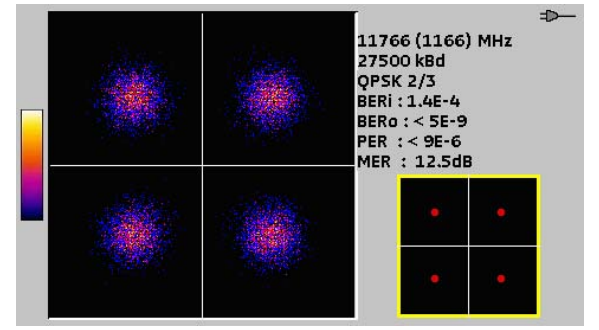

7

Premendo tre volte il tasto Misura **Encluda** è possibile visualizzare la mappa della Costellazione, a fianco della quale in contemporanea si possono valutare i parametri della qualità del canale ricevuto. In fig. 26 è visibile la costellazione di un canale modulato in QPSK con una buona qualità del segnale, infatti i simboli sono racchiusi in una piccola nuvoletta all'interno dei 4 quadranti.

Fig. 72

Nella mappa della costellazione sotto riportata, invece, è visibile la costellazione di un canale modulato in QPSK con una bassa qualità. In questo caso la scarsa qualità del segnale ricevuto è messa in evidenza dalla nuvoletta dei simboli che tende ad allargarsi verso i quadranti adiacenti. La bassa qualità del segnale ricevuto può essere rilevata anche attraverso la misura di BER e MER.

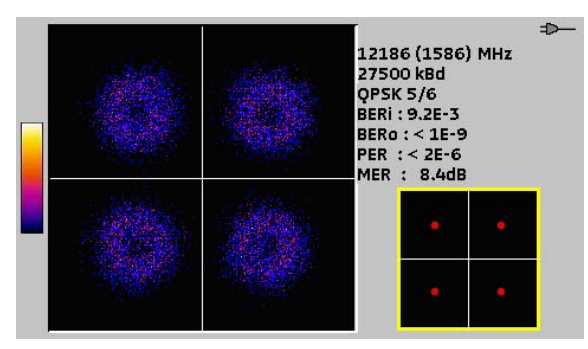

Fig. 73

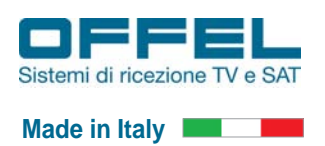

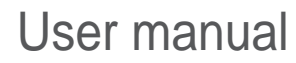

#### 2.5.1 Configurazione della telealimentazione per LNB o multiswitch SCR

| 0                                                                                                    |                                                                                                    | •                                                                                                    |
|----------------------------------------------------------------------------------------------------|----------------------------------------------------------------------------------------------------|----------------------------------------------------------------------------------------------------|
| LNB - DiSEqC SKY PORT<br>Telealimentazione ter.<br>Telealimentazione sat.<br>Frequenza OL1<br>Frequenza OL2<br>Selezione Banda<br>Selezione Polarità<br>(Committed) Switch<br>Uncommitted Port<br>Posizionatore<br>SatCR | D<br>: Off<br>: Off ( 0.0V/ 0mA)<br>: 9750 MHz<br>: 10600 MHz<br>: 0/22kHz<br>: 13/18V<br>: No Pos A<br>: No Pos 1<br>: -<br>: - | Premere più volte il tasto Funzioni Secondarie<br>per accedere alla schermata 'LNB - DISEqC'.                                                                                                    |
| Fig. 74                                                                                                    |                                                                                                    |                                                                                                    |
| Telealimentazione ter.<br>Telealimentazione sat.<br>Frequenza OL1<br>Frequenza OL2<br>Selezione Banda<br>Selezione Polarità<br>(Committed) Switch<br>Uncommitted Port<br>Posizionatore<br>SatCR                          | : Off<br>: Off<br>: 9750 MHz<br>: 10600 MHz<br>: 0/22kHz<br>: 13/18V<br>: No Pos A<br>: No Pos 1<br>: -<br>: -                   | Ruotare la manopola affinché la finestra grigia sia posizionata sul campo "Telealimentazione sat."<br>Premere il tasto Selezione per selezionare il parametro da variare. Una volta selezionato, il campo risulta evidenziato da una finestra gialla. |
| Fig. 75                                                                                                    |                                                                                                    |                                                                                                    |
| LNB - DiSEqC HOT BIRD<br>Telealimentazione ter.<br>Telealimentazione sat.<br>Frequenza OL1<br>Frequenza OL2<br>Selezione Banda                                                                                           | <ul> <li>⇒</li> <li>Off</li> <li>9750 MHz</li> <li>10600 MHz</li> <li>0/22kHz</li> </ul>                                         | Ruotare la manopola per impostare il valore della tensione di telealimentazione: on, auto oppure off per disinserire la telealimentazione.                                                                                                    |
| Selezione Polarità<br>(Committed) Switch<br>Uncommitted Port<br>Posizionatore<br>SatCR                                                                                                    | : 13/18V<br>: No Pos A<br>: No Pos 1<br>: -<br>: -                                                                               | Premere il tasto Selezione per confermare.<br>Sullo strumento si accenderà il led arancione VDC posto a fianco<br>del connettore di entrata.                                                                                                    |
| Fig. 76                                                                                                    |                                                                                                    |                                                                                                    |
| INB - DISEGC SKY PORT                                                                                                    |                                                                                                    |                                                                                                    |
| Telealimentazione ter.<br>Telealimentazione sat.<br>Frequenza OL1<br>Frequenza OL2<br>Selezione Banda<br>Selezione Polarità<br>(Committed) Switch<br>Uncommitted Port                                                    | : Off<br>: On (12.8V/ 59mA)<br>: 9750 MHz<br>: 10600 MHz<br>: 0/22kHz<br>: 13/18V<br>: No Pos A<br>: No Pos 1                    | Ruotare la manopola per selezionare il campo SatCR,<br>il quale viene evidenziato in grigio.                                                                                                    |
| SatCR                                                                                                    | : -<br>: <mark>-</mark>                                                                                                    | Premere il tasto Selezione per accedere al campo da modificare.                                                                                                    |
| Fig. 77                                                                                                    |                                                                                                    |                                                                                                    |
| LNB - DISEQC SKY PORT                                                                                                    |                                                                                                    |                                                                                                    |
| Telealimentazione ter.                                                                                                    | : Off                                                                                                    |                                                                                                    |
| Telealimentazione sat.<br>Frequenza OL1<br>Frequenza OL2<br>Selezione Banda<br>Selezione Polarità                                                                                                    | : On (12.8V/ 59mA)<br>: 9750 MHz<br>: 10600 MHz<br>: 0/22kHz<br>: 13/18V                                                         | Ruotare la manopola per selezionare il canale SCR da utilizzare (selezionare un canale tra Port1 e Port4).                                                                                                    |
| Uncommitted) Switch<br>Uncommitted Port<br>Posizionatore<br>SatCR                                                                                                    | : NO POS A<br>: No Pos 1<br>: -<br>: <mark>Port 1</mark> 1210 MHz Pos A                                                          | Premere il tasto Annulla per uscire dal campo selezio-<br>nato. A questo punto lo strumento è pronto per telealimentare e<br>comandare un dispositivo SCR.                                                                                            |

Art. 55-100 M847

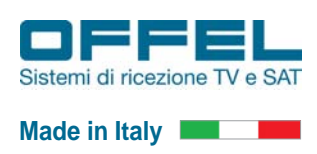

Per accedere alle tabelle con i transponder preselezionati in modalità SCR:

| List | e HOT NO | ORMAL    | A CONTRACT |                | -€ |
|------|----------|----------|------------|----------------|----|
| List | a n°     |          | : 6 HOT    | NORMAL         | 1  |
| n°   | nome     | sito     | frequenza  | configurazione |    |
| 0    | TS113    | HOT BIRD | 10775 HL   |                |    |
| 1    | TS117    | HOT BIRD | 10853 HL   |                |    |
| 2    | TS1      | HOT BIRD | 11219 HL   |                |    |
| 3    | TS8      | HOT BIRD | 11355 VL   |                |    |
| 4    | TS53     | HOT BIRD | 11785 HH   |                |    |
| 5    | TS56     | HOT BIRD | 11843 VH   |                |    |
| 6    | TS57     | HOT BIRD | 11862 HH   |                |    |
| 7    | TS58     | HOT BIRD | 11880 VH   |                |    |
| 8    | TS59     | HOT BIRD | 11900 HH   |                | 1  |
| 9    | TS62     | HOT BIRD | 11958 VH   |                |    |
| 10   | TS63     | HOT BIRD | 11977 HH   |                |    |

Fig. 79

| List | e HOT NO | ORMAL    | 225(572)) |                | - |
|------|----------|----------|-----------|----------------|---|
| List | a n°     |          | : 6 HOT   | NORMAL         | 1 |
| n°   | nome     | sito     | frequenza | configurazione |   |
| 0    | TS113    | HOT BIRD | 10775 HL  |                |   |
| 1    | TS117    | HOT BIRD | 10853 HL  |                |   |
| 2    | TS1      | HOT BIRD | 11219 HL  |                |   |
| 3    | TS8      | HOT BIRD | 11355 VL  |                |   |
| 4    | TS53     | HOT BIRD | 11785 HH  |                |   |
| 5    | TS56     | HOT BIRD | 11843 VH  |                |   |
| 6    | TS57     | HOT BIRD | 11862 HH  |                |   |
| 7    | TS58     | HOT BIRD | 11880 VH  | (              |   |
| 8    | TS59     | HOT BIRD | 11900 HH  | ()             |   |
| 9    | TS62     | HOT BIRD | 11958 VH  |                |   |
| 10   | TS63     | HOT BIRD | 11977 HH  |                |   |

Fig. 80

| List                                  | B HOT DIS       | EQC      | 22307211       |                    |  |  |
|---------------------------------------|-----------------|----------|----------------|--------------------|--|--|
| Lista nº                              |                 |          | : 5 HOT DISEQC |                    |  |  |
| n° nome sito frequenza configurazione |                 |          |                |                    |  |  |
| 1                                     | TS117           | HOT BIRD | 10853 HL       | SatCR Slot 1 Pos A |  |  |
| 3                                     | T58             | HOT BIRD | 11355 VL       | SatCR Slot 1 Pos A |  |  |
| 19                                    | TS86            | HOT BIRD | 12418 VH       | SatCR Slot 1 Pos A |  |  |
| 24                                    | TS101           | HOT BIRD | 12731 HH       | SatCR Slot 1 Pos A |  |  |
| 26                                    | T124 RAI        | HOT BIRD | 10992 VL       | SatCR Slot 1 Pos A |  |  |
| 27                                    | TS9 MED         | HOT BIRD | 11373 HL       | SatCR Slot 1 Pos A |  |  |
| 28                                    | <b>TS18 LA7</b> | HOT BIRD | 11541 VL       | SatCR Slot 1 Pos A |  |  |
| 29                                    | TS52 RAI        | HOT BIRD | 11766 VH       | SatCR Slot 1 Pos A |  |  |
| 30                                    | TS54 RAI        | HOT BIRD | 11804 VH       | SatCR Slot 1 Pos A |  |  |
| 1                                     | TS117           | HOT BIRD | 10853 HL       | SatCR Slot 2 Pos A |  |  |
| 3                                     | TS8             | HOT BIRD | 11355 VL       | SatCR Slot 2 Pos A |  |  |

Fig. 81

| Liste        | B HOT DIS       | EQC //   | 225(572))      |                    |      |
|--------------|-----------------|----------|----------------|--------------------|------|
| Lista nº     |                 |          | : 5 HOT DISEQC |                    |      |
| n° nome sito |                 |          | frequenza      | configurazione     |      |
| 1            | TS117           | HOT BIRD | 10853 HL       | SatCR Slot 1 Pos A |      |
| 3            | TS8             | HOT BIRD | 11355 VL       | SatCR Slot 1 Pos A |      |
| 19           | TS86            | HOT BIRD | 12418 VH       | SatCR Slot 1 Pos A | - El |
| 24           | TS101           | HOT BIRD | 12731 HH       | SatCR Slot 1 Pos A |      |
| 26           | T124 RAI        | HOT BIRD | 10992 VL       | SatCR Slot 1 Pos A |      |
| 27           | TS9 MED         | HOT BIRD | 11373 HL       | SatCR Slot 1 Pos A |      |
| 28           | <b>TS18 LA7</b> | HOT BIRD | 11541 VL       | SatCR Slot 1 Pos A |      |
| 29           | TS52 RAI        | HOT BIRD | 11766 VH       | SatCR Slot 1 Pos A |      |
| 30           | TS54 RAI        | HOT BIRD | 11804 VH       | SatCR Slot 1 Pos A |      |
| 1            | TS117           | HOT BIRD | 10853 HL       | SatCR Slot 2 Pos A |      |
| 3            | TS8             | HOT BIRD | 11355 VL       | SatCR Slot 2 Pos A |      |

Fig. 82

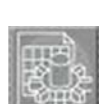

Premendo il tasto Parametri sul display appare la videata 'Liste'. Per accedere alla tabella dei transponder SAT è necessario selezionare una fra le tabelle n° 0, 1, 2, 3, 4 o 5.

- Lista n°0: programmata per ricevere su Port1 tutti i transponder SKY memorizzati al suo interno;
- Lista n°1: programmata per ricevere su Port2 tutti i transponder SKY memorizzati al suo interno;
- Lista n°2: programmata per ricevere su Port3 tutti i transponder SKY memorizzati al suo interno;
- Lista n°3: programmata per ricevere su Port4 tutti i transponder SKY memorizzati al suo interno;
- Lista n°4: programmata per ricevere un transponder SKY per ciascuna delle 4 polarità VH-HH-VL-HL prima su Port1, poi su Port2, Port3 ed infine su Port4;
- Lista n°5: programmata nello stesso modo della Lista n°4 ma con l'aggiunta di alcuni transponder TivùSat ai 4 transponder SKY.

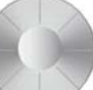

Ruotare la manopola finché la finestra grigia non evidenzia il campo in alto a sinistra "Lista n°".

Premendo il tasto Selezione viene evidenziato in giallo.

Tramite la manopola

il numero della tabella

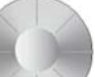

selezionare la tabella desiderata.

In fig. 81, ad esempio, è visualizzata la tabella n°5 HOT DISEqC, la quale, oltre ai trasponder SKY, contiene anche i transponder del pacchetto TivùSat.

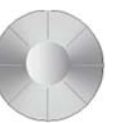

Per attivare le funzioni della tabella ruotare la manopola portando la finestra grigia sul transponder desiderato (in fig. 82: TS124 RAI) o sul primo transponder della tabella. Al termine di questa operazione il vostro strumento sarà pronto per eseguire le misure sui transponder SAT in modalità SCR.

27

User manual

Per visualizzare i segnali ricevuti dalla parabola ed entrare in funzione analizzatore di spettro premere il tasto Spettro.

Art. 55-100

**M847** 

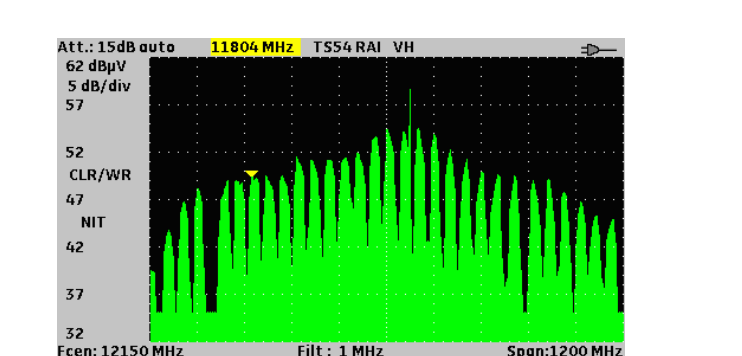

Fig. 83 Fig. 84 Utilizzando un LNB o un multiswitch di tipo universale, sullo spettro dello strumento si vedrà un'immagine come quella riportata in fig. 83, nella quale si possono visualizzare tutti i transponder ricevuti nella polarità su cui è stato impostato lo strumento. Utilizzando un dispositivo SCR, invece, sullo spettro si visualizza il solo canale, ovvero la sola porta SCR che si sta utilizzando (in fig. 84: Port 1 frequenza 1210MHz). I marcatori rossi delimitano la larghezza di banda della porta, mentre il cursore rosso indica la frequenza del transponder.

| CLR/WR     |     |            |        | 8        |       |       |        |
|------------|-----|------------|--------|----------|-------|-------|--------|
| 47         |     | . <u>.</u> |        |          |       |       |        |
| NIT        |     |            |        | ÷.       |       |       |        |
| 42         |     |            |        | <b>.</b> | <br>1 | i     |        |
|            |     |            | 1      | y        | Ψ.    |       |        |
| 57         |     |            |        |          |       |       |        |
| 32         |     |            |        |          |       |       |        |
| Fcen: 1210 | MHz |            | Filt : | 1 MHz    |       | Span: | 200 MH |

T124 RAI VL

SatCR Port 1 🕁

10992 MHz

Fig. 85

Att.: 15dB auto

62 dBµV

5 dB/div 57

Premere diverse volte il tasto Selezione per spostarsi sul campo che si desidera variare. Per visualizzare meglio il transponder ricevuto è necessario cambiare lo "Span", quindi

premere il tasto Selezione risulti evidenziato in giallo.

Ruotare la manopola fig. 85: Span 200 MHz).

affinché il campo "Span"

per variare il campo "Span" (in

La procedura sopra illustrata è valida per variare tutti i campi selezionabili tramite il tasto Selezione

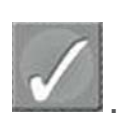

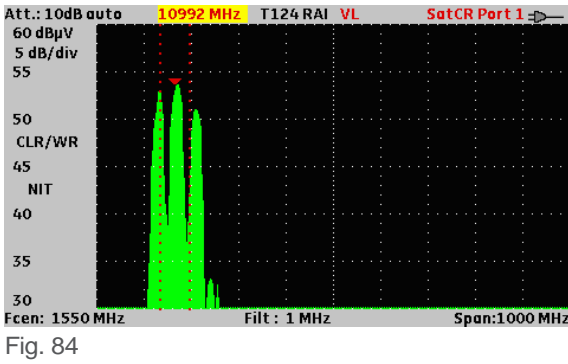

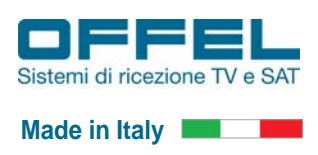

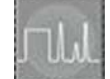

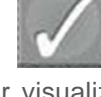

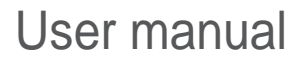

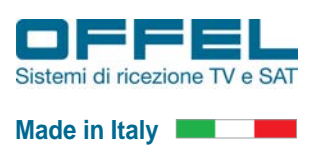

#### 2.6 Salvataggio di una misura

Lo strumento permette di salvare delle immagini legate alle misure eseguite e di scaricarle successivamente su una chiave USB o direttamente sul PC. Per salvare una misura procedere come segue:

| Livello segnale HOT BIRD<br>Segnale<br>Frequenza<br>Polarità/Banda<br>Standard<br>Symbol rate<br>20 40 60 80 100 120<br>RF 68.3 dBµV<br>0 5 10 15 20 25<br>VLNB 12.5 V<br>LNB 143.1 mA                                                                               | Quando si è in una delle videate di misura del segnale, della<br>qualità del segnale, della mappa della costellazione, nella tabella<br>di misura della qualità dei trasponder o dello spettro, è possibile<br>salvare tale videata come foto. |
|----------------------------------------------------------------------------------------------------|----------------------------------------------------------------------------------------------------|
| Fig. 86                                                                                                    | Premere il tasto Funzioni Secondarie .<br>Al centro del display si apre una finestra con il "Nome" della<br>schermata da salvare.                                                                                                    |
| Livello segnale HOT BIRD<br>Segnale : T124 RAI<br>Frequenza : 10992 (1210) MHz                                                                                                    | Per modificare il nome premere il tasto Selezione : il nome risulterà evidenziato in giallo.                                                                                                    |
| Polarità/Banda : Verticale Bassa<br>Standard : DVB-S<br>Symbol rate : 27500 kBd<br>RF 68<br>Nome : MEMO 031<br>20 25                                                                                                    | Ruotando la manopola è possibile cambiare le lettere                                                                                                    |
| VLNB 12.5 V<br>0 100 200 300 400 500<br>ILNB 143.9 mA                                                                                                    | ed i numeri e tramite il tasto Selezione è possibile spostarsi sugli altri campi da modificare.                                                                                                    |
| Fig. 87                                                                                                    | Premere il tasto Annulla per uscire e potere salvare i dati impostati.                                                                                                    |
| Livello segnale. HOT BIRD<br>Segnale : T124 RAI<br>Frequenza : 10992 (1210) MHz<br>Polarità/Banda : Verticale Bassa<br>Standard : DVB-S<br>Symbol rate : 27500 kBd<br>RF 67<br>Nome : MEMO 036<br>Salva : W<br>VLNB 12.5 V<br>0 100 200 300 400 500<br>ILNB 143.9 mA | Ruotare la manopola per evidenziare il campo "Salva".<br>Premere il tasto Selezione per confermare il salvataggio.                                                                                                    |
| Fig. 88                                                                                                    |                                                                                                    |

E' possibile utilizzare questa procedura per salvare un'immagine di tutte le misure sopra elencate.

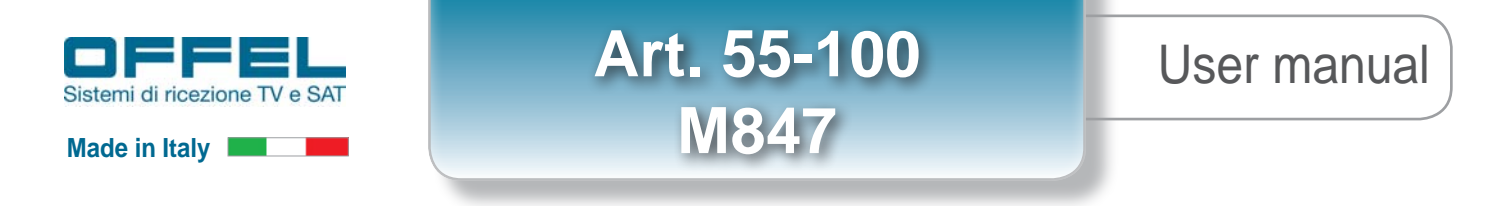

#### 2.7 Trasferimento di un file su PC o su una chiave USB

Per potere scaricare i file, salvati all'interno dello strumento, nei formati BMP o CSV è necessario collegarsi ad un PC o collegare semplicemente una chiave USB allo strumento e seguire la seguente procedura:

| Configurazione       POT BIRD         Lingua       :       Image: Configurazione         Unità       :       dBµV         Tono       :       10%         Sfondo di grafica       :       nero         Porta USB attiva       :       USB mini B         Sensib. manopola       :       50%         LCD       :       100%         Di arresto auto       :       No         Memorie       :       35 / 19.637%         Config. <->       USB       :         Ripristina predef.       :       ✓ | Premere più volte il tasto Funzioni Secondarie finché appare la videata "Configurazione".                                                                                                    |
|----------------------------------------------------------------------------------------------------|----------------------------------------------------------------------------------------------------|
| Fig. 89                                                                                                    |                                                                                                    |
| Configurazione ADT BIRD<br>Lingua : dBµV<br>Tono : 10%<br>Sfondo di grafica : nero<br>Porta USB attiva : USB mini B<br>Sensib. manopola : 50%<br>LCD : 100%<br>Di arresto auto : No<br>Memorie : 35 / 19.637%<br>Config. <-> USB : ✓<br>Ripristina predef. : ✓                                                                                                    | Tramite la manopola<br>selezione sul campo "Memoria".                                                                                                    |
| Fig. 90                                                                                                    | 100000000                                                                                                    |
| Configurazione - DOT BIRD       >>>>>>>>>>>>>>>>>>>>>>>>>>>>>>                                                                                                    | Premendo il tasto Selezione<br>contenente la lista delle videate salvate.<br>Compare una finestra<br>compare una finestra<br>selezionare la memoria che si<br>vuole scaricare sulla chiavetta o sul PC.                    |
| Fig. 91                                                                                                    |                                                                                                    |
| Configurazione - FLOT BIRD                                                                                                    | Premendo il tasto Selezione compare una finestra<br>con all'interno vari campi, selezionabili tramite la manopola                                                                                                    |
| Fig. 92                                                                                                    |                                                                                                    |
| Lista dei file<br>n° 2:<br>n° 3:<br>Salva (BMP -> USB)<br>n° 5:<br>Salva (CSV -> USB)<br>n° 6:<br>Elimina<br>n° 7:<br>Salva tutti (BMP -> USB)<br>Drie<br>g. <-><br>Elimina tutti                                                                                                    | Dopo avere selezionato il campo di proprio interesse fra "Salva",<br>"Elimina", "Salva tutti" o "Elimina tutti", premere nuovamente il<br>tasto Selezione per confermare e rendere effettivo il<br>trasferimento dei dati. |

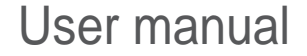

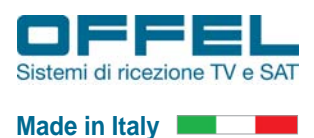

CE

3 Dichiarazione di Conformità CE

#### **DECLARATION OF CE CONFORMITY**

according to EEC directives and NF EN 45014 norm **DECLARATION DE CONFORMITE CE** suivant directives CEE et norme NF EN 45014

#### SEFRAM INSTRUMENTS & SYSTEMES 32, rue Edouard MARTEL 42009 SAINT-ETIENNE Cedex 2 ( FRANCE)

**Declares, that the below mentionned product complies with :** *Déclare que le produit désigné ci-après est conforme à* :

#### The European low voltage directive 2006/95/EEC :

La directive Européenne basse tension 2006/95/CE

NF EN 61010-1 Safety requirements for electrical equipement for measurement, control and laboratory use. Règles de sécurité pour les appareils électriques de mesurage, de régulation et de laboratoire.

The European EMC directive 2004/108/EEC : Emission standard EN 61326-1. Immunity standard EN 61326-1. La directive Européenne CEM 2004/108/CE :

En émission selon NF EN 61326-1. En immunité selon NF EN 61326-1.

Product name Désignation : Field Strengh Meter Mesureur de champ

Model Type : 7806 - 7807 - 7808 - 7809 - 7845 - 7846 - 7847

Compliance was demonstrated in listed laboratory and record in test report number La conformité à été démontrée dans un laboratoire reconnu et enregistrée dans le rapport numéro RC 7806

SAINT-ETIENNE the : September 18, 2014 Name/Position : CLERJON/ Quality Manager